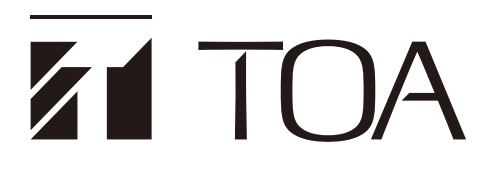

**INSTRUCTION MANUAL** 

# DIGITAL CONFERENCE SYSTEM TS-D1100 SERIES

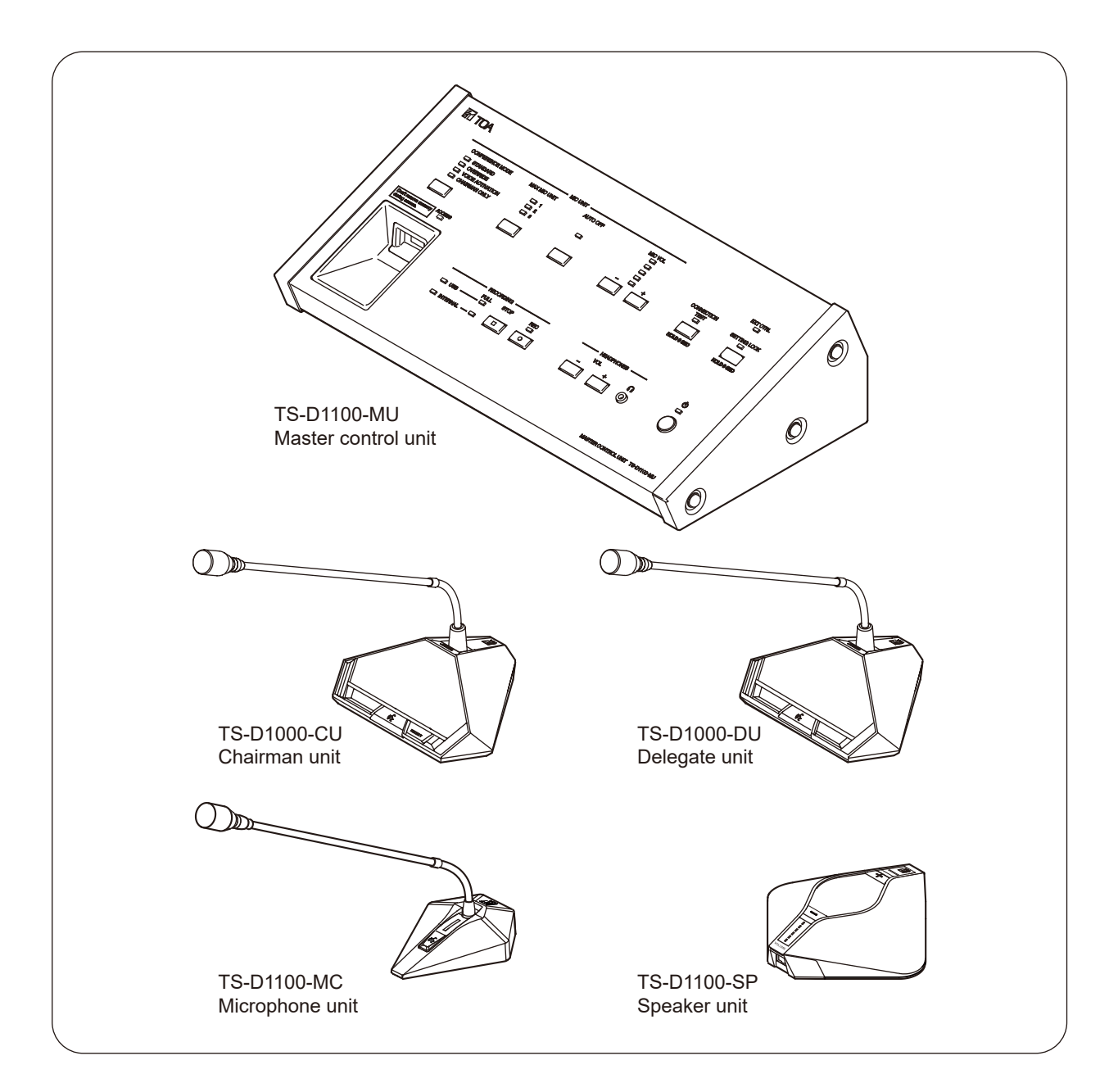

Thank you for purchasing TOA's Digital Conference System.

Please carefully follow the instructions in this manual to ensure long, trouble-free use of your equipment.

# TABLE OF CONTENTS

| 1. SAFETY PRECAUTIONS                                            | 4  |
|------------------------------------------------------------------|----|
| 2. GENERAL DESCRIPTION                                           | 6  |
| 3. FEATURES                                                      | 6  |
| 4. AVAILABLE INSTRUCTION MANUALS                                 | 6  |
| 5. NOMENCLATURE AND FUNCTIONS                                    | 7  |
| 5.1. TS-D1100-MU Master Control Unit                             | 7  |
| 5.2. TS-D1000-SU Sub Control Unit                                | 11 |
| 5.3. TS-D1000-EX Extension Unit                                  | 11 |
| 5.4. TS-D1000-CU Chairman Unit                                   | 12 |
| 5.5. TS-D1000-DU Delegate Unit                                   | 14 |
| 5.6. TS-D1100-MC Microphone Unit                                 | 16 |
| 5.7. TS-D1100-SP Speaker Unit                                    | 1/ |
| 6 CONFERENCE SYSTEM OPERATION                                    | 18 |
| 61 Bequesting Permission to Speak                                | 10 |
| 6.2. Initiating Priority Speech (TS-D1000-CU Chairman Unit Only) | 20 |
|                                                                  | -  |
| 7. USING THE RECORDING FUNCTION                                  | 22 |
| 7.1. Notes on Use                                                | 22 |
| 7.2. Usable USB Memory Devices                                   | 22 |
| 7.3. Sound Source File Specifications and Filenames              | 23 |
| 7.4. Recording to a USB Memory Device                            | 24 |
| 7.5. Recording to the Internal Memory                            | 25 |
|                                                                  | 06 |
| 0. STSTEW EXAMIFLES                                              | 20 |
| 8.2 Example of Both Microphone and Speaker Unit Usage            | 20 |
| 8.3 Expanded System Example – Connected Unit Expansion           | 27 |
| 8.4 Expanded System Example – Distance Extension                 | 20 |
|                                                                  | 20 |
| 9. CONNECTIONS                                                   | 30 |
| 9.1. Power Supply Connection                                     | 30 |
| 9.2. Signal Ground Connection                                    | 30 |
| 9.3. Conference Unit and Sub Control Unit Connections            | 31 |
| 9.4. External Device Connections                                 | 31 |
|                                                                  |    |
| TO Δ PC                                                          | 30 |
|                                                                  | 52 |
| 11. INSTALLATION                                                 | 33 |
| 11.1. Mounting the Control Unit in an Equipment Rack             | 33 |
| 11.2. Microphone Connection                                      | 35 |
| 11.3. Connection Test                                            | 35 |
|                                                                  |    |
| 12. SETTINGS                                                     | 36 |
| 12.1. Conference Mode Setting                                    | 36 |

| 12.2. Max. Open Mic No. Setting                                       | 37 |
|-----------------------------------------------------------------------|----|
| 12.3. Mic Auto-Off Setting                                            | 38 |
| 12.4. Conference Unit Monitor Volume Setting                          | 39 |
| 12.5. Speaker Unit Volume Adjustment                                  | 39 |
| 12.6. Setting Lock                                                    | 40 |
| 13. BROWSER SETTING                                                   | 41 |
| 14. FEEDBACK SUPPRESSION MEASURES                                     | 41 |
| 14.1. Internal FBS Function                                           | 41 |
| 14.2. Using an External Processor                                     | 41 |
| 15. IF A FAILURE IS DETECTED                                          | 42 |
| 15.1. TS-D1100-MU Master Control Unit                                 | 42 |
| 15.2. TS-D1000-SU Sub Control Unit                                    | 43 |
| 15.3. TS-D1000-EX Extension Unit                                      | 44 |
| 15.4. TS-D1000-CU Chairman Unit and TS-D1000-DU Delegate Unit         | 44 |
| 15.5. TS-D1100 MC Microphone Unit                                     | 45 |
| 15.6. TS-D1100 SP Speaker Unit                                        | 46 |
| 16. SPECIFICATIONS                                                    | 47 |
| 16.1. TS-D1100-MU Master Control Unit                                 | 47 |
| 16.2. TS-D1000-SU Sub Control Unit                                    | 48 |
| 16.3. TS-D1000-EX Extension Unit                                      | 49 |
| 16.4. TS-D1000-CU Chairman Unit                                       | 49 |
| 16.5. TS-D1000-DU Delegate Unit                                       | 50 |
| 16.6. TS-D1000-M1 Standard Microphone and TS-D1000-M2 Long Microphone | 50 |
| 16.7. TS-D1100-MC Microphone Unit                                     | 51 |
| 16.8. TS-D1100-SP Speaker Unit                                        | 51 |
| 17. OPEN SOURCE SOFTWARE                                              | 51 |

# **1. SAFETY PRECAUTIONS**

- Before installation or use, be sure to carefully read all the instructions in this section for correct and safe operation.
- Be sure to follow all the precautionary instructions in this section, which contain important warnings and/or cautions regarding safety.
- After reading, keep this manual handy for future reference.

**WARNING** Indicates a potentially hazardous situation which, if mishandled, could result in death or serious personal injury.

Applicable to TS-D1100-MU, TS-D1000-SU, TS-D1000-EX, TS-D1000-CU, TS-D1000-DU, TS-D1100-MC, and TS-D1100-SP

- Do not expose the unit to rain or an environment where it may be splashed by water or other liquids, as doing so may result in fire or electric shock.
- Avoid installing or mounting the unit in unstable locations, such as on a rickety table or a slanted surface. Doing so may result in the unit falling down and causing personal injury and/or property damage.
- Should the following irregularity be found during use, immediately switch off the power, disconnect the power supply plug from the AC outlet and contact your nearest TOA dealer. Make no further attempt to operate the unit in this condition as this may cause fire or electric shock.
  - $\cdot\,$  If you detect smoke or a strange smell coming from the unit
  - $\cdot\,$  If water or any metallic object gets into the unit
  - · If the unit falls, or the unit case breaks
  - · If the power cord or wiring cables become damaged (exposure of the core, disconnection, etc.)
  - · If it is malfunctioning (no tone sounds)
- To prevent a fire or electric shock, never open nor remove the unit case as there are high voltage components inside the unit. Refer all servicing to qualified service personnel.
- Do not place cups, bowls, or other containers of liquid or metallic objects on top of the unit. If they accidentally spill into the unit, this may cause a fire or electric shock.

#### Applicable to TS-D1100-MU, TS-D1000-SU, and TS-D1000-EX

- Use the unit only with the voltage specified on the unit. Using a voltage higher than that which is specified may result in fire or electric shock.
- Do not cut, kink, otherwise damage nor modify the power supply cord. In addition, avoid using the power cord in close proximity to heaters, and never place heavy objects -- including the unit itself -- on the power cord, as doing so may result in fire or electric shock.
- Do not touch a power supply plug during thunder and lightning, as this may result in electric shock.

#### Applicable to TS-D1100-MU, TS-D1000-CU, TS-D1000-DU, and TS-D1100-SP

• Do not insert nor drop metallic objects or flammable materials in the ventilation slots of the unit's cover as this may result in fire or electric shock.

#### Applicable to TS-D1100-MU, TS-D1000-CU, and TS-D1000-DU

• To prevent possible hearing damage, do not listen at high volume levels for long periods.

# 

Indicates a potentially hazardous situation which, if mishandled, could result in moderate or minor personal injury, and/or property damage.

# Applicable to TS-D1100-MU, TS-D1000-SU, TS-D1000-EX, TS-D1000-CU, TS-D1000-DU, TS-D1100-MC, TS-D1100-SP

• Avoid installing the unit in humid or dusty locations, in locations exposed to the direct sunlight, near the heaters, or in locations generating sooty smoke or steam as doing otherwise may result in fire or electric shock.

#### Applicable to TS-D1100-MU, TS-D1000-SU, and TS-D1000-EX

- Do not place heavy objects on the unit as this may cause it to fall or break which may result in personal injury and/or property damage. In addition, the object itself may fall off and cause injury and/or damage.
- Never plug in nor remove the power supply plug with wet hands, as doing so may cause electric shock.
- When unplugging the power supply cord, be sure to grasp the power supply plug; never pull on the cord itself. Operating the unit with a damaged power supply cord may cause a fire or electric shock.
- When moving the unit, be sure to remove its power supply cord from the wall outlet. Moving the unit with the power cord connected to the outlet may cause damage to the power cord, resulting in fire or electric shock. When removing the power cord, be sure to hold its plug to pull.
- Use the supplied AC adapter for the unit. Note that the use of other adapter may cause a fire.
- If dust accumulates on the power supply plug or in the wall AC outlet, a fire may result. Clean it periodically. In addition, insert the plug in the wall outlet securely.
- Switch off the power, and unplug the power supply plug from the AC outlet for safety purposes when cleaning or leaving the unit unused for 10 days or more. Doing otherwise may cause a fire or electric shock.

#### Applicable to TS-D1100-MU and TS-D1000-SU

- Be sure to follow the instructions below when rack-mounting the unit. Failure to do so may cause a fire or personal injury.
- · Install the equipment rack on a stable, hard floor. Fix it with anchor bolts or take other arrangements to prevent it from falling down.
- When connecting the unit's power cord to an AC outlet, use the AC outlet with current capacity allowable to the unit.
- The rack-mounting screws supplied with the optional rack-mounting brackets\* can be used for the TOA equipment rack only. Do not use them for other rack.
- \* For TS-D1100-MU : MB-TS920 For TS-D1000-SU : MB-15B-BK, MB-15B-J

# Applicable to TS-D1100-MU, TS-D1000-SU, TS-D1000-EX, TS-D1000-CU, and TS-D1000-DU, TS-D1100-MC, and TS-D1100-SP

Warning: Operation of this equipment in a residential environment could cause radio interference.

#### Applicable to TS-D1100-MU, TS-D1000-SU, and TS-D1000-EX

Warning: The socket-outlet shall be installed near the equipment and the plug shall be easily accessible.

# 2. GENERAL DESCRIPTION

The TOA TS-D1100 Series is a conference system specially designed for easy set up, disassembly and storage. It can be used by merely connecting a number of conference units\* to the TS-D1100-MU Master control unit. Up to 32 Conference units can be connected. This number can be increased to up to 246 units (up to 2 Chairman Units) by further connecting a maximum of 5 TS-D1000-SU Sub control units.

\* Collective name of the 4 models: TS-D1000-CU Chairman unit, TS-D1000-DU Delegate unit, TS-D1100-MC Microphone unit, and TS-D1100-SP Speaker unit

# 3. FEATURES

- By simply connecting the required number of Conference units to the Master control unit, the system's fully digital audio processing system can clearly amplify all conference participant voices.
- Up to 32 Conference units can be connected to each Master control unit (1 line: 16 units\*1 × 2 lines).
- \*1 However, there may be some restrictions on the combinations of conference units that can be connected to a single line. See "SYSTEM EXAMPLES" on p. 26.
- Up to 246 Conference units can be connected in a system if the maximum of 5 Sub control units are also used.
- Inter-equipment connections can be performed in a daisy chain configuration using Cat5e STP LAN cable.
- Either 'Standard' or 'Long' versions of the flexible microphone arm can be selected for use with the Chairman and Delegate unit.
- The Chairman and Delegate unit's microphone arm is designed to be easily detachable for space-saving storage.
- A test function allows easy confirmation of the Conference unit's connection status.
- Conference mode can be selected for more effective operation during conference proceedings.
- The number of Delegate and Microphone units that can simultaneously speak can be limited using the Max. open mic No. restriction function.
- The Mic auto-off function automatically turns off the microphone after approximately 30 seconds, even if the user forgets to turn off the microphone after speaking.
- Since the Master control unit is provided with its own individual recording function, the contents of the conference can be recorded to either internal memory or a commercially-available USB memory device. External recording devices can also be connected.
- Connecting a PC to the Master Control Unit via a USB cable allows it to be used as both a microphone and a speaker when using the Web Conference application.
- The Master control unit's power save function automatically powers down the system if the user forgets to turn the power off.
- An optimal selection of Conference units can be chosen to best fit the conference room, including the small Microphone unit, which offers more effective use of desktop space, or the Speaker unit, which can transmit audio to multiple persons at the same time.
- Chairman and Delegate units can be set to mute the monitor speaker or reduce sound volume when the microphone is switched ON to eliminate concerns about feedback (howling\*<sup>2</sup>). Even if feedback briefly occurs, the Master Control unit's feedback suppressor (FBS) function provides highly effective control.
  - \*<sup>2</sup> Squeal or howling sounds caused by a feedback loop created when the microphone picks up sound output from the speaker, which is then further amplified by an amplifier.

# 4. AVAILABLE INSTRUCTION MANUALS

The following two instruction manuals are made available for the TS-D1100 Series digital conference system:

|     | Manual Name                              | Manual Outline                                                             | Remarks                      |
|-----|------------------------------------------|----------------------------------------------------------------------------|------------------------------|
| (1) | Instruction manual                       | General explanations of installation, connection, operation, settings, etc | The manual currently in hand |
| (2) | Instruction manual<br>(Browser settings) | Explanation of browser settings                                            | Web only                     |

#### Note

Regarding (2) above, since some items can only be set using a web browser, download the manual from the TOA DATA Library. (https://www.toa-products.com/international/).

# 5. NOMENCLATURE AND FUNCTIONS

#### [Top] (5) (6) (7)(8) (9) (10)(11)(12) (13)(3) $(\mathbf{4})$ TOA MIC LINE CONFERENCE MODE MAX MIC UNIT AUTO OFF MIC VOI EXT CTRL □ 1 □ 2 OVERRIDE VOICE ACTIVATION CHAIRMAN ONLY CONNECTION 8 TEST (14) HOLD 3 SEC HOLD 3 SEC (15) Don't remove memory during access RECORDING HEADPHONES டு $\widehat{\mathbf{2}}$ FULL STOP REC VOL Ω 🗖 USB P 1 $\odot$ INTERNAL E. MASTER CONTROL UNIT TS-D1100-MU (17) (18) (19) 20 21 22 (23)(24) (25) (26) (16)

# 5.1. TS-D1100-MU Master Control Unit

#### 1. Power switch (For 24 V DC)

Press this switch to turn the Power ON. Press the switch again to switch the power OFF.

#### Тір

When Switch 1 of the Function Setting Switch (31) is switched ON, if connected devices (including Conference Units) are not operated for a period of two hours or more, the power will automatically turn OFF. However, when recording or speech operations are in progress, the power turns off two hours after such operations are terminated.

#### 2. Power indicator (White)

Lights when power is turned ON.

#### 3. Conference mode selector key

Used to select one of the following four conference modes when a Conference unit's Talk key is pressed and the allowable number of speaking Delegate units is exceeded:

- Standard (factory default setting)
- Override
- Voice activation
- · Chairman only

#### Note

Refer to "Conference Mode Setting" on p. 36 for details regarding each conference mode.

### 4. Conference mode indicators (Green)

The indicator corresponding to the selected by conference mode selector key (3) lights.

#### 5. Max. open mic No. setting key

Used to set the number of units that can be used simultaneously. Max. open mic No. indicators (6) 1, 2 and 8 show the total number of Delegate and Microphone units who can simultaneously speak. (See "Max. Open Mic No. Setting" on p. 37.)

#### 6. Max. open mic No. indicators (Green)

The indicator that corresponds to the number of speaking parties (selected with the Max. open mic No. setting key) (5) lights.

All indicators light when the Max. open mic No. is set to between 3 and 7 using the browser.

All indicators remain unlit when Voice activation or Chairman only modes are selected using the Conference mode selector key (3).

#### 7. Mic auto-off setting key

Delegate and Microphone units microphones can be set to automatically disable approximately 30 seconds after speaking ends if the user forgets to turn it OFF. The function switches between Enabled and Disabled with each depression of this key.

#### Note

Factory preset to Disabled.

#### 8. Mic auto-off indicator (green)

Lights when Mic auto-off is enabled, and extinguishes when disabled.

#### Note

Factory preset to Disabled.

#### 9. Monitor volume control keys (-, +)

- [-]: Pressing this key decreases the Conference unit's monitor speaker volume.
- [+]: Pressing this key increases the Conference unit's monitor speaker volume.

#### 10. Monitor volume indicators (Green)

Provide visual indication of the Conference unit's monitor sound volume level.

#### 11. Connection test key

Pressing this key for 3 seconds or more provides confirmation of a connection to the Conference unit. Pressing the key again for 3 seconds or more terminates the Connection test function. (See "Connection Test" on p. 35.)

#### 12. Connection test indicator (Orange)

Lights when Conference unit connection test is enabled and extinguishes when finished.

#### 13. External control indicator (Orange)

Lights when put in centralized control mode using special-order software.

#### 14. Setting lock indicator (Orange)

Lights when the Setting lock function is enabled, and extinguishes when setting adjustment can be performed.

#### 15. Setting lock key

Press this key for 3 seconds or more when disabling Master control unit key operation to avoid mistaken operation. ("Setting Lock" on p. 40.)

#### **16. USB memory device port**

Insert a USB memory device into this port for recording. For information on compatible USB memory device types, please refer to "Usable USB memory devices" on p. 22.

#### Note

Internal memory recording is disabled whenever a USB memory device is inserted into this port.

#### 17. Access indicator (Green)

Remains continuously lit until a compatible USB memory device is inserted into the USB memory device port (16). Also remains lit during recording to the USB memory device.

#### Note

Do not remove the USB memory device or turn OFF the power while this indicator is lit.

#### 18. USB memory device indicator (Green)

Lights when the inserted USB memory device is ready for recording.

#### 19. Internal memory indicator (Green)

Lights when a USB memory device is not inserted in the USB memory device port to indicate that recording can be made to internal memory.

# 20. Internal memory remaining capacity warning indicator (Orange)

Flashes whenever the internal memory's remaining available recording time falls to less than one hour. Continuously lights to indicate that no internal memory recording time remains.

# 21. USB memory device remaining capacity warning indicator (Orange)

Flashes whenever the USB memory device's remaining available recording time falls to less than one hour. Continuously lights to indicate that no USB memory device recording time remains.

#### 22. Recording STOP key

Press this key to stop recording.

#### 23. Recording START key

Press this key to start recording.

24. Recording status indicator (Red) Remains lit during recording.

#### 25. Headphone volume control keys (-, +)

- [-]: Pressing this key decreases the headphone sound volume.
- [+]: Pressing this key increases the headphone sound volume.

#### 26. Headphone jack

#### Mini-jack

Connect any compatible monaural headphone to this jack.

If the headphone is disconnected, headphone sound volume will revert to the factory default setting. Restarting the unit's power will also cause the sound volume to revert to the default setting.

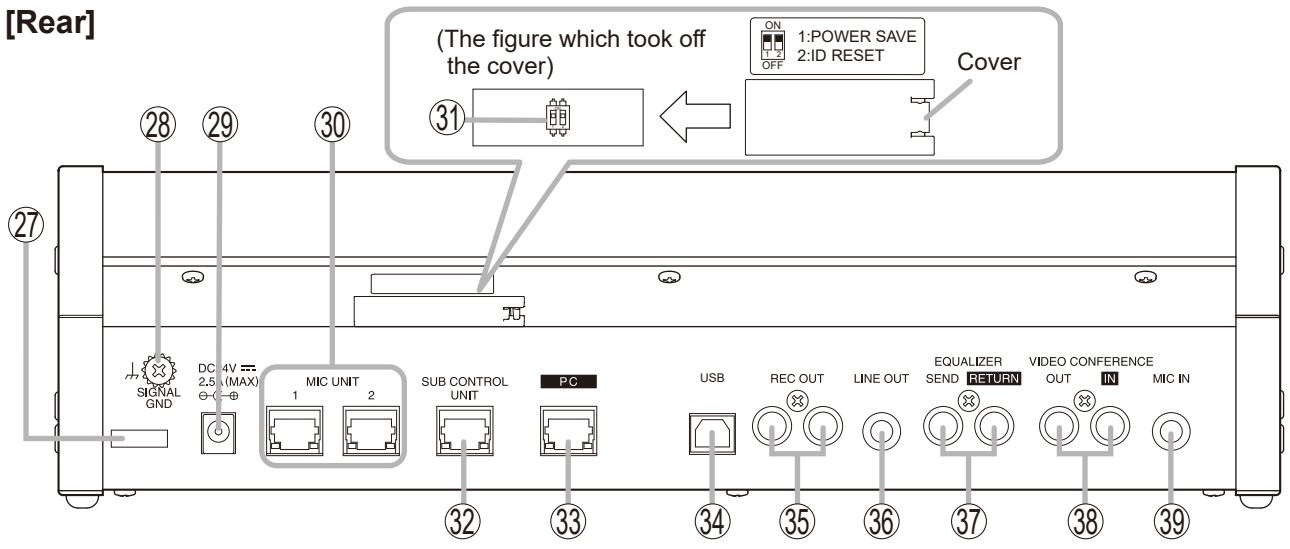

#### 27. Cable clamp

Route the power cable through this clamp to prevent the AC adapter plug from accidentally being disconnected.

#### 28. Signal ground terminal

When connection of an external device to the TS-D1100-MU results in the generation of audible noise, connect this terminal to the Signal ground terminal of the external device. Noise output should be greatly reduced.

#### Note

This is not a protective ground connection.

#### 29. DC inlet

Insert the power plug from the unit's supplied AC adapter into this inlet.

#### 30. Conference unit connection terminal

RJ45 x 2

Connects to the Conference unit by way of a Cat5e STP LAN cable. Up to 16 conference units can be daisy chain connected to each terminals. However, there may be some restrictions on the combinations of conference units that can be connected to a single line. (See "SYSTEM EXAMPLES" on p. 26.)

#### 31. Function setting switch

Used to set both the Power Saving and ID Update functions. (Factory default setting: ON)

#### Note

Be sure the power to the unit is first turned OFF before enabling or disabling this function. The Power save ON/OFF setting cannot be modified while the unit's main power is switched ON, even if manually operated.

If this switch is operated to enable or disable Power save when the unit's main power is switched ON, the function is enabled or disabled after the main power is once turned OFF and then turned back ON again.

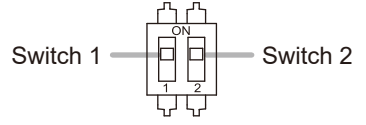

• Switch 1 [1: POWER SAVE] Sets the Power saving function. Turning ON this

switch enables the Power saving function, and turning it OFF disables the function.

#### Тір

If any device connected to the system, including Conference units, is not operated for more than two hours when this switch is set to ON, power is automatically turned OFF. However, when recording or speech operations are in progress, the power turns off two hours after such operations are terminated.

#### Switch 2 [2: ID RESET]

Sets the ID reset function. Usually, this switch is turned ON during use. Turn it OFF if the conference unit's ID is to be operated in a fixed manner during external control operations, etc.

# 32. Sub control unit connection terminal

#### RJ45

Connects to a maximum of 5 Sub-Control units by way of a Cat5e STP LAN cable. If 5 Sub-Control units are connected, up to 246 Conference units can be connected to the system.

#### 33. Network connection terminal

RJ45

Connects the PC to the network by way of a Cat5e STP LAN cable.

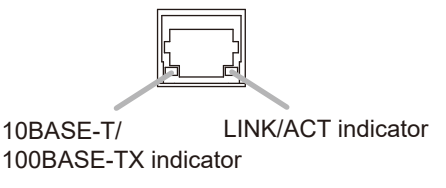

• **10 BASE-T/100BASE-TX indicator (Orange)** Extinguishes when a 10BASE-T network is connected to the TS-D1100-MU, and lights when a 100BASE-TX network is connected.

#### • LINK/ACT indicator (Green)

Lights when the TS-D1100-MU is connected to a network and flashes during data transmission/ reception.

#### 34. USB port

Use the supplied USB cable to connect a PC to this port. The Web conference application allows the Master Control Unit to be used as both a microphone and a speaker when connected to a PC.

#### Note

This port and the Video conference system connection terminals (38) cannot be used simultaneously.

#### 35. Recording output terminals

 $(-10 \text{ dB}^*, 10 \text{ k}\Omega, \text{ unbalanced}, \text{RCA pin jack x 2})$ Connect to external recording devices, such as IC recorders. The same sound output is delivered to both jacks so that simultaneous recordings can be made using two recording devices.

#### 36. Line output terminal

 $(-10 \text{ dB}^*, 10 \text{ k}\Omega, \text{ unbalanced}, \text{ phone jack})$ Connects to a PA amplifier or other public address device.

#### 37. Equalizer connection terminals

 $(-10 \text{ dB}^*, 10 \text{ k}\Omega, \text{ unbalanced}, \text{RCA pin jack x 2})$ Connect to an external processor, such as a feedback suppressor (FBS). Depending on the status of the input and output terminals, sound routing and internal FBS ON/OFF status are automatically switched.

#### [When connected to an external processor]

When an external processor is connected to these SEND and RETURN terminals, the internal FBS circuit is switched OFF.

**[When not connected to an external processor]** When no external processor is connected to these SEND and RETURN terminals, the internal FBS circuit remains ON.

#### 38. Video conference system connection terminals

 $(-10 \text{ dB}^*, 10 \text{ k}\Omega, \text{ unbalanced}, \text{RCA pin jack x 2})$ Connect to external devices such as a video conference system. Mix-minus function eliminates unit-generated signals from the output.

#### Note

These terminals and the USB port (34) cannot be used simultaneously.

#### **39. Microphone input terminal**

 $(-54 \text{ dB}^*, 600 \Omega, \text{ unbalanced, phone jack})$ Connects to a wired microphone.

\* 0 dB = 1 V

# 5.2. TS-D1000-SU Sub Control Unit

# [Front]

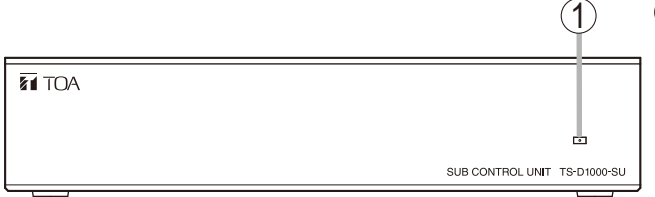

### 1. Power indicator (White)

Lights when power is supplied.

This indicator interlocks with the Master control unit's power switch operation when the Master control unit and the supplied AC adapter are connected to the Sub control unit.

#### 2. Signal ground terminal

When connection of an external device to the TS-D1000-SU results in the generation of audible noise, connect this terminal to the Signal ground terminal of the external device. Noise output should be greatly reduced.

#### Note

This is not a protective ground connection.

#### 3. Cable clamp

Route the power cable through this clamp to prevent the AC adapter plug from accidentally being disconnected.

## 5.3. TS-D1000-EX Extension Unit

### [Top]

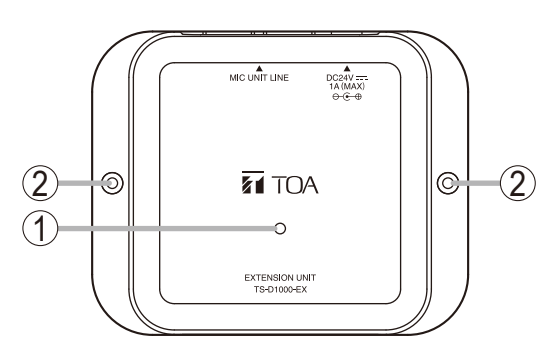

#### 1. Power indicator (Green)

Lights when power is supplied.

This indicator interlocks with the Master control unit's power switch operation when the Master control or the Sub control unit, and the supplied AC adapter are connected to the Extension unit.

#### 2. Mounting holes

Mounting holes for 3 mm (0.12") diameter screws. Use these holes when attaching the unit to a wall or other surface.

#### Note

Please note that the mounting screws themselves are not supplied with the unit.

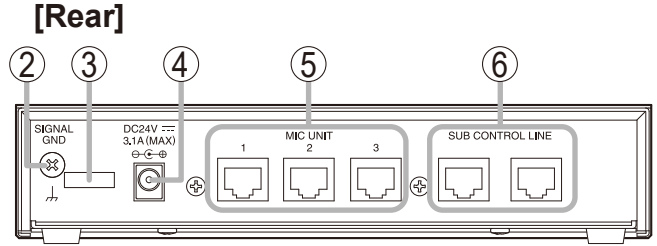

#### 4. DC inlet

Insert the power plug from the unit's supplied AC adapter into this inlet.

# 5. Conference unit connection terminals $RJ45\times3$

Connect conference units to these terminals using CAT5e STP LAN cables. Up to 16 Conference units can be daisy chain connected to each terminal.

However, there may be some restrictions on the combinations of conference units that can be connected to a single line. (See "SYSTEM EXAMPLES" on p. 26.)

#### 6. Sub-control unit connection terminals RJ45 × 2

Connect the Master control unit or other Sub control units to these terminals using CAT5e STP LAN cables.

#### Тір

Either terminal may be used for connection.

## [Rear]

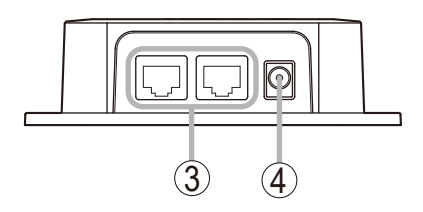

#### 3. Conference unit connection terminals RJ45 × 2

When extending the distance between two Conference units, connect to either of these terminals using a CAT5e STP LAN cable.

#### Тір

Either terminal may be used for connection.

#### 4. DC inlet

Insert the power plug from the unit's supplied AC adapter into this inlet.

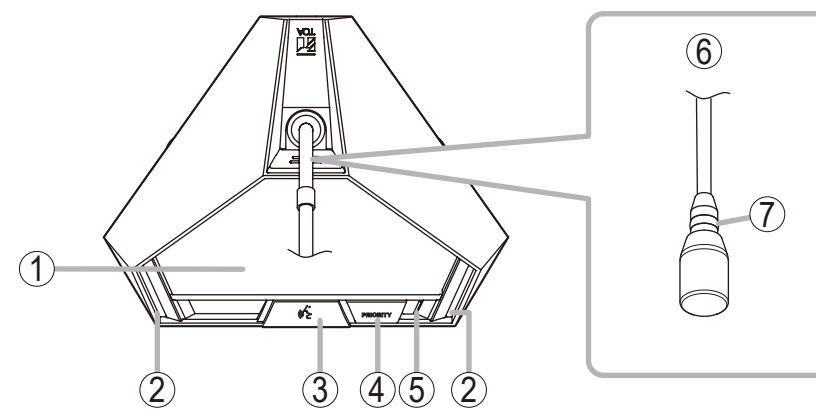

#### 1. Monitor speaker

Speech signals from other Conference units and other audio signals from the Master control unit are output from this speaker.

Use the right-side Monitor volume control (10) to adjust the volume. The sound volume of the monitor speaker is attenuated whenever the unit is being used for speaking.

#### Тір

[Top]

Speaker output can be muted by way of browser setting.\*

#### 2. Speech indicator (Red)

Remains lit while the microphone (6) is in use (during speech).

#### 3. Talk key

When this key is pressed, both the Speech indicator (2) and the microphone's Indicator (7) light, and the microphone (6) turns on. Pressing this key again turns off both indicators and the microphone (6).

#### 4. Priority speech key

Gives speaking priority to the current speaker. When this key is used for speech, no other Conference units can be used. Sound from external microphone, video conference inputs, and PC being connected to the USB port are also muted. The key has 2 different operating modes, PTT mode and ALT.

Factory preset to PTT mode.

- PTT mode: Microphone turns ON only while the Talk key is pressed.
- ALT mode: Microphone turns ON when the Talk key is pressed, and OFF when pressed again.

If Chime is set to sound, a chime tone sounds when the key is pressed.

Factory preset to ON.

A browser can be used to set key operation and chime volume.

For more information regarding key operation and its actions, please refer to "Initiating Priority Speech" on p. 20. Note: No microphone is supplied with the TS-D1000-CU.

#### 5. Power indicator (White)

Lights when the power is supplied.

#### 6. Microphone

Use either the TS-D1000-M1 Standard microphone or TS-D1000-M2 Long microphone.

#### 7. Indicator (Red)

Lights when the microphone (6) is turned on (for speech). This indicator also flashes when the Conference unit connections are being checked. (See "Connection Test" on p. 35.)

#### Note

The Conference unit's ID number may be duplicated if its indicator only flashes when power is supplied. In such cases, turn on Switch 2 on the Master control unit's Function setting switch (31) for ID reset (p. 9) or reset the ID number using the browser.\*

\* For details, please refer to the separate Instruction Manual (Browser Settings), which can be downloaded from the TOA DATA Library (https:// www.toa-products.com/international/).

# [Bottom]

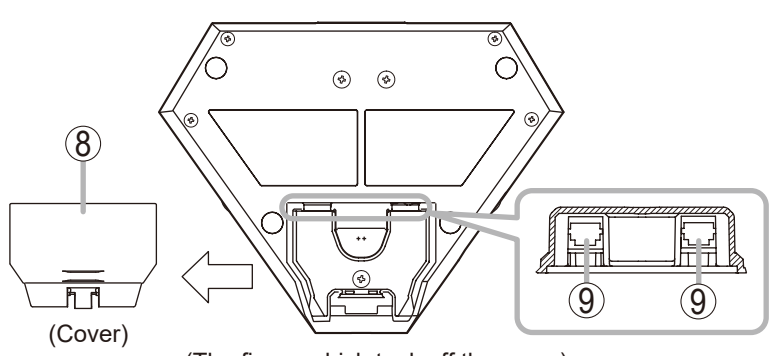

# (The figure which took off the cover)

#### 8. Connection terminal cover

Detach this cover when connecting other units to the Conference unit connection terminals (9). After completing connection, replace the cover where it was.

# 9. Conference unit connection terminals RJ45 x 2

Use a LAN cable (Cat5e STP cable) to connect this terminal to the Conference unit connection terminals of the other units.

The range of connectable units is as follows:Master control unitTS-D1100-MUSub control unitTS-D1000-SUExtension unitTS-D1000-EXOther Chairman unitTS-D1000-CUDelegate unitTS-D1000-DU

#### Тір

Either terminal may be used for connection.

### [Right side]

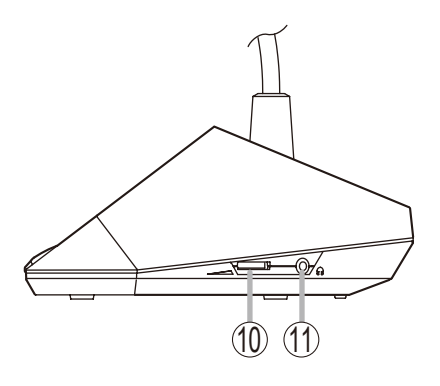

### [Left side]

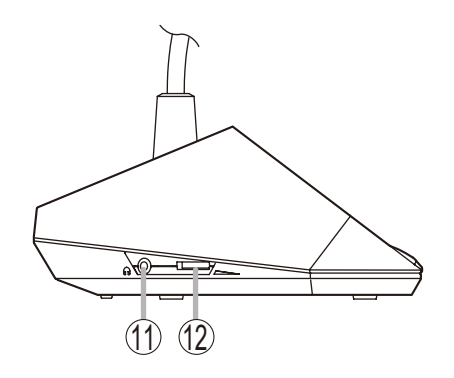

#### 10. Monitor volume control

Adjusts the output volume of the monitor speaker and right-side earphone output.

#### 11. Earphone jacks

Connect earphone to this jack (mini-jack).

#### Note

A earphone jack is located on both the left and right side panels.

Monitor speaker output is muted only when the earphone plug is inserted into the right-side earphone jack.

#### 12. Earphone volume control

Adjusts the output volume of the left-side earphone output.

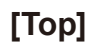

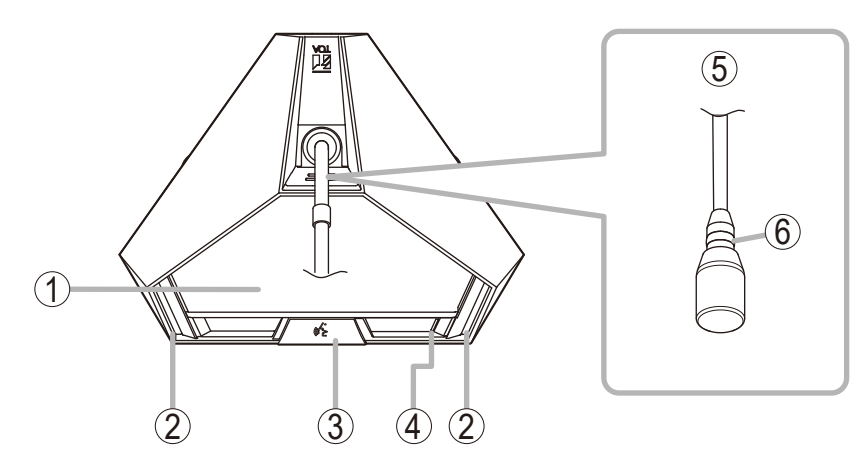

Note: No microphone is supplied with the TS-D1000-DU.

#### 1. Monitor speaker

Speech signals from other Conference units and other audio signals from the Master control unit are output from this speaker.

Use the right-side Monitor volume control (9) to adjust the volume. The sound volume of the monitor speaker is attenuated whenever the unit is being used for speaking.

#### Тір

Speaker output can be muted by way of browser setting.\*

#### 2. Speech indicator (Red)

Remains lit while the microphone (5) is in use (during speech).

#### 3. Talk key

When this key is pressed, both the Speech indicator (2) and the microphone's Indicator (6) light, and the microphone turns on. Pressing this key again turns off both indicators and the microphone.

#### 4. Power indicator (White)

Lights when the power is supplied.

#### 5. Microphone

Use either the TS-D1000-M1 Standard microphone or TS-D1000-M2 Long microphone.

#### 6. Indicator (Red)

Lights when the microphone (5) is turned on (for speech). This indicator also flashes when the Conference unit connections are being checked. (See "Connection Test" on p. 35.)

#### Note

The Conference unit's ID number may be duplicated if its indicator only flashes when power is supplied. In such cases, turn on Switch 2 on the Master control unit's Function setting switch (31) for ID reset (p. 9) or reset the ID number using the browser.\*

\* For details, please refer to the separate Instruction Manual (Browser Settings), which can be downloaded from the TOA DATA Library (https://www.toaproducts.com/international/).

# [Bottom]

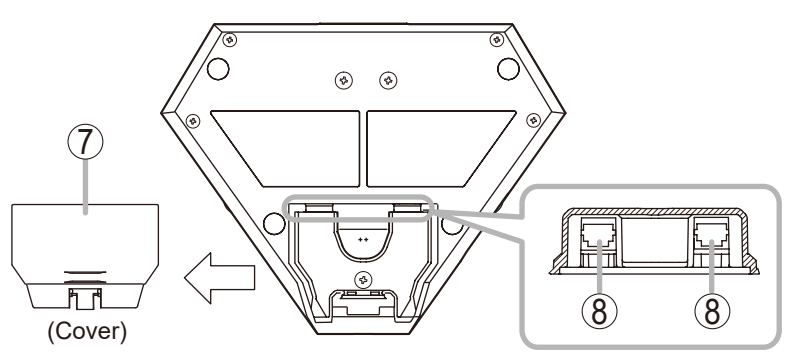

(The figure which took off the cover)

#### 7. Connection terminal cover

Detach this cover when connecting other units to the Conference unit connection terminals (8). After completing connection, replace the cover where it was.

#### 8. Conference unit connection terminals RJ45 x 2

Use a LAN cable (Cat5e STP cable) to connect this terminal to the Conference unit connection terminals of the other units.

The range of connectable units is as follows:Master control unitTS-D1100-MUSub control unitTS-D1000-SUExtension unitTS-D1000-EXChairman unitTS-D1000-CU

Other Delegate unit TS-D1000-DU

#### Тір

Either terminal may be used for connection.

### [Right side]

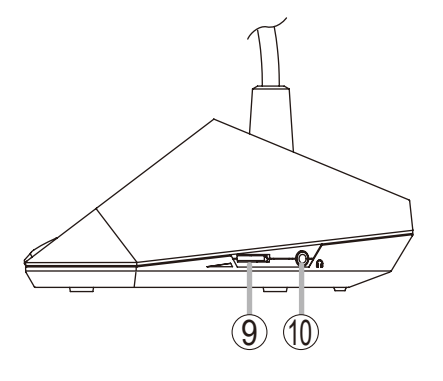

## [Left side]

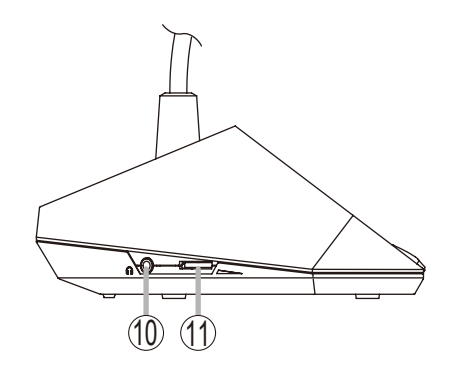

#### 9. Monitor volume control

Adjusts the output volume of the monitor speaker and right-side earphone output.

#### 10. Earphone jacks

Connect earphones to this jack (mini-jack).

#### Note

A earphone jack is located on both the left and right side panels.

Monitor speaker output is muted only when the earphone plug is inserted into the right-side earphone jack.

#### 11. Earphone volume control

Adjusts the output volume of the left-side earphone output.

## 5.6. TS-D1100-MC Microphone Unit

# [Top]

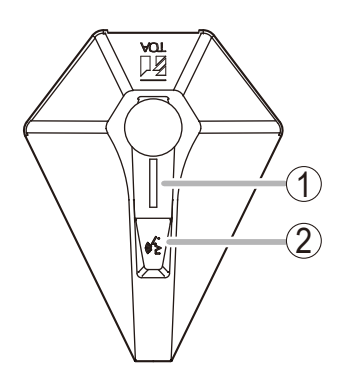

[Rear]

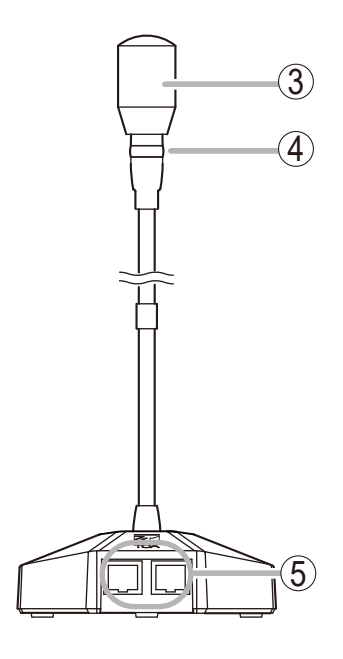

#### 1. Power/Speech indicator (White, Red)

Lights white when the power is supplied. Lights red when the microphone (3) is turned on (for speech).

#### 2. Talk key

If this key is pressed while in Standard mode, the Power/Speech indicator (1) lights red, the microphone Indicator (4) lights, and the microphone (3) turns on. Pressing this key again causes the Power/Speech indicator (1) to turn white, both the microphone's Indicator (4) and the Microphone itself (3) to turn off.

#### 3. Microphone

This microphone is used during speech.

#### 4. Indicator (Red)

Lights when the microphone (3) is turned on (for speech). This indicator also flashes when the Conference unit connections are being checked. (See p. 35.)

#### Note

The Conference unit's ID number may be duplicated if its indicator only flashes when power is supplied. In such cases, turn on Switch 2 on the Master control unit's Function setting switch (31) for ID reset (p. 9) or reset the ID number using the browser.\*

### 5. Conference unit connection terminals

RJ45 x 2

Use a LAN cable (Cat5e STP cable) to connect this terminal to the Conference unit connection terminals of the other units.

The range of connectable units is as follows:

| •                     |             |
|-----------------------|-------------|
| Master control unit   | TS-D1100-MU |
| Sub control unit      | TS-D1000-SU |
| Extension unit        | TS-D1000-EX |
| Other Microphone unit | TS-D1100-MC |
| Speaker unit          | TS-D1100-SP |

\* For details, please refer to the separate Instruction Manual (Browser Settings), which can be downloaded from the TOA DATA Library (https://www.toaproducts.com/international/).

# 5.7. TS-D1100-SP Speaker Unit

# [Top]

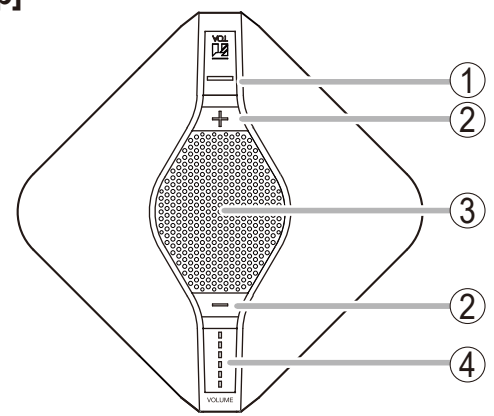

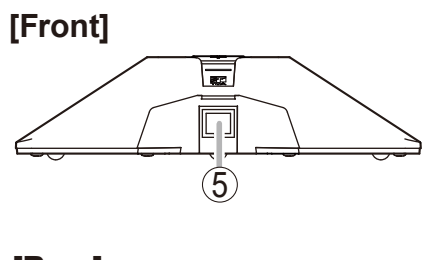

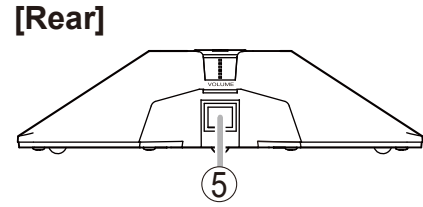

**1. Power indicator (White)** Lights when the power is supplied.

#### 2. Volume control key (+,-)

- + : Increases sound volume.
- : Decreases sound volume.

#### 3. Speaker

Speech signals from other Conference units and other audio signals from the Master control unit are output from this speaker.

The volume setting is adjusted using the Volume control key (2).

#### 4. Volume indicators (Green)

Provides an indication of the speaker output volume setting.

#### 5. Conference unit connection terminals RJ45 x 2

Use a LAN cable (Cat5e STP cable) to connect this terminal to the Conference unit connection terminals of the other units.

The range of connectable units is as follows:

| Master control unit TS-D1100-MU |  |
|---------------------------------|--|
|---------------------------------|--|

| Sub control unit   | TS-D1000-SU |
|--------------------|-------------|
| Extension unit     | TS-D1000-EX |
| Microphone unit    | TS-D1100-MC |
| Other Speaker unit | TS-D1100-SP |

# 6. CONFERENCE SYSTEM OPERATION

When the Voice activation conference mode is selected, no further operation of the Conference unit is required. (See p. 36.)

# 6.1. Requesting Permission to Speak

#### 6.1.1. In the case of TS-D1000-CU Chairman unit and TS-D1000-DU Delegate unit

Step 1. Press the Talk key.

[TS-D1000-DU Delegate unit example]

Both the Speech and the microphone's Indicators light up, and the microphone turns on.

#### Notes

- The microphone cannot be turned on while the Chairman unit has Priority speech enabled (p. 20), even if the Talk key is <sup>Ir</sup> pressed.
- In the case of the TS-D1000-DU Delegate unit, the microphone may not turn on, even if the Talk key is pressed, due to Max. open mic No. restrictions being enabled (p. 37).
- Up to two Chairman units can always be used for speaking, regardless of Max. open mic No. restrictions (Priority speech excepted).

#### Tips

- Monitor speaker sound volume is automatically attenuated whenever both the Speech and the microphone's Indicators are lit.
- Speaker volume can also be muted in the browser settings. For details, please refer to the separate Instruction Manual (Browser Settings), which can be downloaded from the TOA DATA Library (https://www.toa-products.com/international/).

Step 2. Speak.

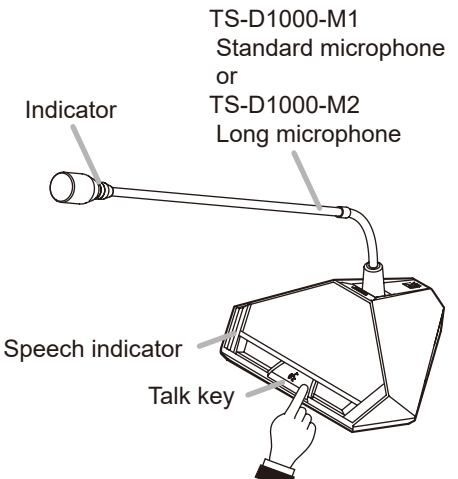

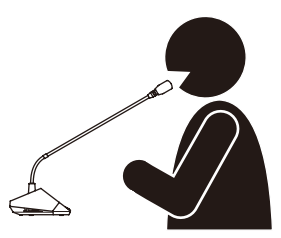

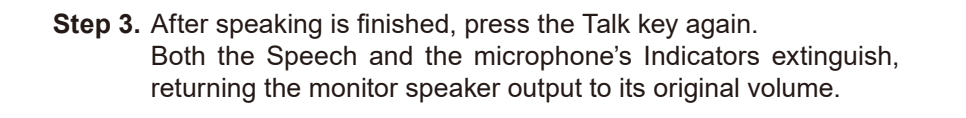

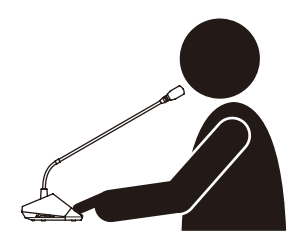

#### 6.1.2. In the case of TS-D1100-MC Microphone unit

#### Step 1. Press the Talk key.

The microphone turns on while both the Power/Speech indicator and the microphone's Indicator light red. The microphone's Indicator remains lit red for the entire time that the microphone is ON.

#### Notes

- The microphone cannot be turned on while the Chairman unit has Priority speech enabled (p. 20), even if the Talk key is pressed.
- The microphone may not turn on, even if the Talk key is pressed, due to Max. open mic No. restrictions being enabled (p. 37).

#### Step 2. Speak.

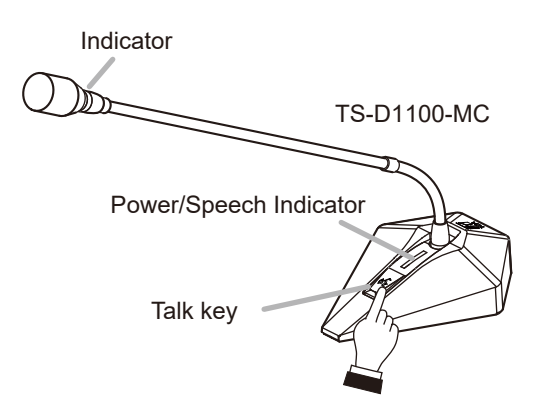

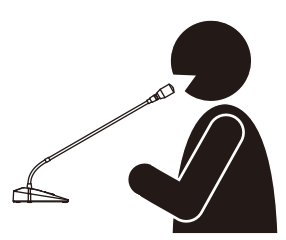

**Step 3.** After speaking is finished, press the Talk key again. The Power/Speech indicator turns white while the microphone's Indicator goes out.

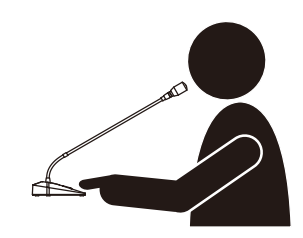

# 6.2. Initiating Priority Speech (TS-D1000-CU Chairman Unit Only)

Only the TS-D1000-CU Chairman unit has Priority control over speaking functions. Even when a speech is in progress among Conference units, the Chairman unit can terminate the speech and supersede other speakers.

Chairman unit priority speech activation can differ depending on whether operation is set to PTT (see below) or ALT (the next page). Priority speech operation can be changed by browser. For details, please refer to the separate Instruction Manual (Browser Settings).\*

#### Note

Chairman unit priority speech cannot be activated when the Conference mode is set to Voice activation. (See "Conference Mode Setting" on p. 36).

#### 6.2.1. When priority speech activation is set to PTT (factory default setting)

Step 1. Speak while holding down the Priority speech key.

Both the Speech and the microphone's Indicators light, and the microphone turns on.

A single-tone chime is sounded at all other Conference units, disabling speech from the Conference units.

The chime can be turned ON or OFF in the browser settings (factory default setting: ON).

For details, please refer to the separate Instruction Manual (Browser Settings).\*

#### Notes

- During Chairman unit priority speech, sound output from connected wired microphones, video conference system, and PC being connected to the USB port are muted.
- In the case of systems configured with multiple Chairman units, if one Chairman unit has initiated Priority speech, other Chairman units cannot initiate Priority speech, even if their Priority speech keys are pressed.

#### Tips

- Monitor speaker sound volume is attenuated when both Speech and the microphone's Indicators are lit.
- Monitor speaker volume can be muted in the browser settings. For details, please refer to the separate Instruction Manual (Browser Settings).\*
- **Step 2.** Release the Priority speech key after speaking is completed. Both the Speech and the microphone's Indicators extinguish, returning monitor speaker output to its original volume.

#### Note

Terminated Conference units do not automatically revert to their previous speaking modes after Priority speech is terminated. In such cases, first press the Talk key again to cause both the Speech and the microphone's Indicators to light, then begin speaking.

\* Can be downloaded from the TOA DATA Library (https://www.toa-products.com/international/).

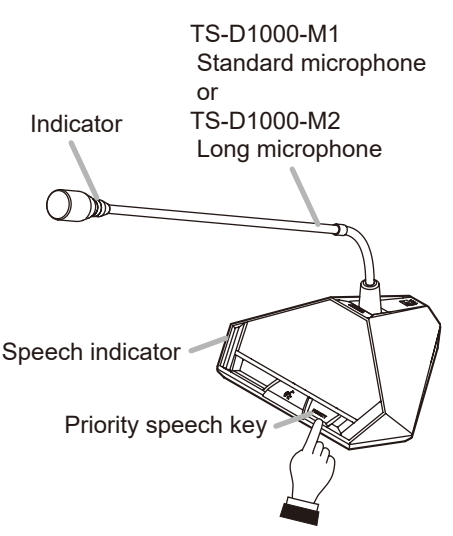

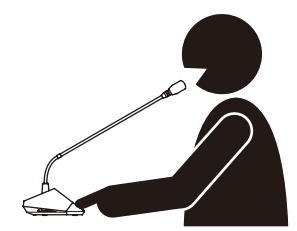

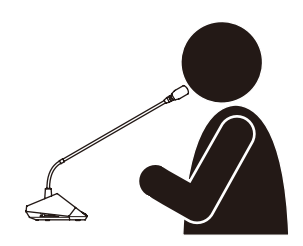

#### 6.2.2. When priority speech activation is set to ALT

#### Step 1. Press the Priority speech key.

Both the Speech and the microphone's Indicators light, and the microphone turns on.

A single-tone chime is sounded at all other Conference units, disabling speech from the Conference units.

The chime can be turned ON or OFF in the browser settings (factory default setting: ON).

For details, please refer to the separate Instruction Manual (Browser Settings).\*

#### Notes

- Monitor speaker sound volume is attenuated when both Speech indicator Speech and the microphone's Indicators are lit.
- Monitor speaker volume can be muted in the browser settings. For details, please refer to the separate Instruction Manual (Browser Settings).\*

#### Step 2. Speak.

While speaking in Priority speech mode, no other Conference units can speak.

#### Notes

- During Chairman unit Priority speech, sound output from connected wired microphones, video conference system, and PC being connected to the USB port are muted.
- In the case of systems configured with multiple Chairman units, if one Chairman unit has initiated Priority speech, other Chairman units cannot use Priority speech, even if their Priority speech keys are pressed.
- **Step 3.** After speaking is finished, press the Priority speech key again. Both the Speech and the microphone's Indicators extinguish, returning monitor speaker output to its original volume.

#### Note

Terminated Conference units do not automatically revert to their previous speaking modes after Priority speech is terminated. In such cases, first press the Talk key again to cause both the Speech and the microphone's Indicators to light, then begin speaking.

\* Can be downloaded from the TOA DATA Library (https://www.toa-products.com/international/).

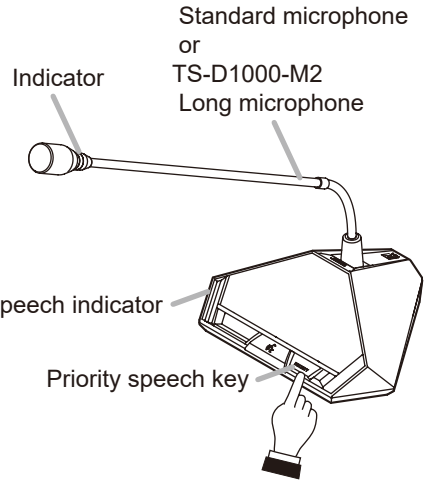

TS-D1000-M1

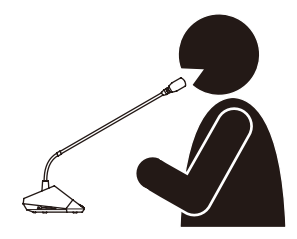

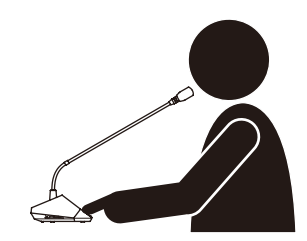

# 7. USING THE RECORDING FUNCTION

The TS-D1100-MU Master control unit is equipped with a recording function, making it possible to create sound source files by recording conference dialog and the like to a commercially available USB memory device. The TS-D1100-MU is also equipped with internal memory for recording operations, and allows recording even when abnormalities arise with the USB memory device.

#### Note

Only recording can be performed by the TS-D1100-MU. Use a PC to reproduce, delete or copy sound source files.

### 7.1. Notes on Use

#### Important

Avoid removing the USB memory device during recording. If removed, the USB memory device might not continue to function properly, or data could be lost.

- The USB memory device cannot be formatted by the TS-D1100-MU.
- Only USB memory devices can be inserted into the USB memory port. Inserting other USB devices could result in operational failure.
- Move the sound source file created in the USB memory device to a PC or other device without saving it to the USB memory device.
- When inserting or removing the USB memory device, do not apply unreasonable force to the port. Failure to observe this instruction could lead to failure of the TS-D1100-MU or damage to the PC or other devices.
- Ensure that the USB memory device is removed when moving the TS-D1100-MU from one place to another. Moving the TS-D1100-MU with such devices inserted could cause failure to the TS-D1100-MU or damage to the USB memory device.
- Be sure to back up recorded internal memory sound source data to a PC or other device, as data could be lost due to the TS-D1100-MU's failure or faulty operation.

## 7.2. Usable USB Memory Devices

- USB memory device (flash drive) with a capacity of up to 32 GB.
- Compatible with USB 2.0 devices.
- When using a USB memory device with the TS-D1100-MU for the first time, format it with a PC before using. Formatting conditions are as follows:

File system: FAT32

Allocation unit size: At least 4 KB

- Insert the USB memory device into the PC and perform error checking before use.
- Ensure that the USB memory device is ONLY used with the TS-D1100-MU, and avoid using it for other purposes.
- USB memory devices having other specialized functions, such as security functions, cannot be used with the TS-D1100-MU.
- There may be cases in which a USB memory device cannot be used with the TS-D1100-MU, depending on the drive's attributes or recording conditions.

# 7.3. Sound Source File Specifications and Filenames

#### Notes

- All sound inputs are mixed and recorded.
- Noise may be generated, depending on the contents or volume settings of the input sound source. If annoying, adjust the sound volume of the conference unit or external sound source.

Shown below are specifications and filename format for recorded sound source files:

| <ul> <li>Specifications</li> </ul> |                                                                                                    |
|------------------------------------|----------------------------------------------------------------------------------------------------|
| Recording format:                  | MP3 (monaural)                                                                                                    |
| Sampling frequency:                | 32 kHz                                                                                                    |
| Bit rate:                          | 128 kbps                                                                                                    |
| Maximum file size:                 | 54.9 MB (recording time: 1 hour)                                                                                  |
|                                    | Tips                                                                                                    |
|                                    | • Since the sound source file is automatically divided each time one hour elapses, the above is the maximum size. |

 The size of the internal memory is 1 GB, allowing recordings to be made for a total of approximately 18 hours.

Filename format

A filename indicating the Year, Month, Date, Hour, Minute and Second of the time that the recording was started is automatically assigned to each file as follows:

Sound source filename: YYYYMMDD\_HHMMSS.mp3

#### Example

In the case of a recording started at precisely 10 o'clock AM on January 1, 2022,

the filename "20220101\_100000.mp3" is assigned when the recording is stopped.

When a recording is continuously made for longer than one hour, the sound source file will automatically be divided whenever one hour passes, and the resulting file saved under a newly assigned filename.

#### [Time Setting and Confirmation]

The recording start time included in the sound source filename corresponds to the Master control unit's internal clock. The internal clock can be set via network using a PC browser.

For details, please refer to the separate Instruction Manual (Browser Settings), which can be downloaded from the TOA DATA Library (https://www.toa-products.com/international/).

# 7.4. Recording to a USB Memory Device

A commercially available USB memory device (flash drive/thumb drive) is required to make USB memory recordings using the Master control unit. Prepare a USB memory device that meets all the conditions shown in the section, "Usable USB memory devices" on p. 22.

#### 7.4.1. Procedure for recording to a USB memory device

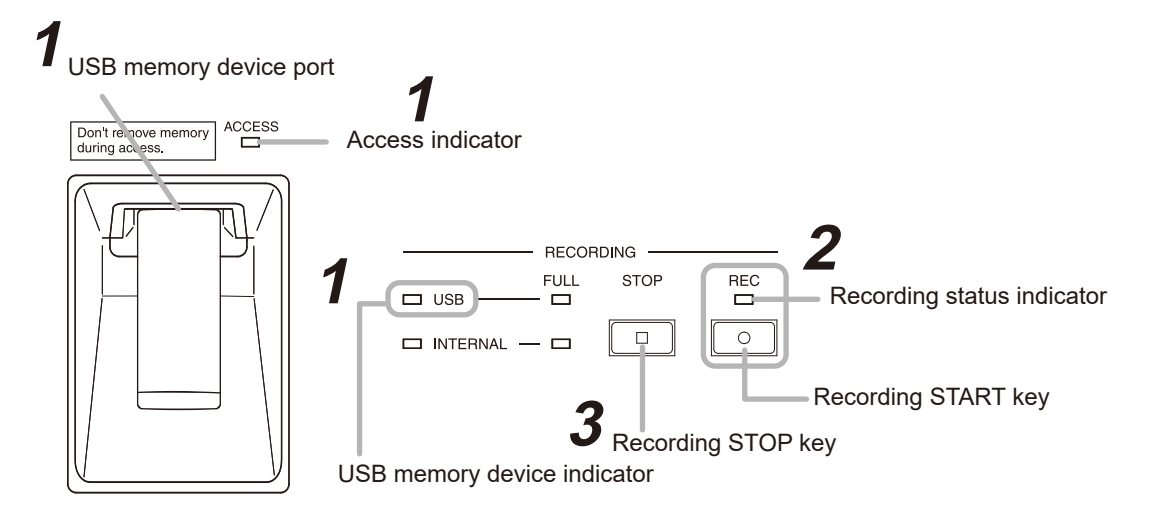

**Step 1.** Insert the USB memory device into the USB memory device port. If the inserted USB memory device is usable, the USB memory device indicator lights green.

#### Important

When a USB memory device is inserted, do not remove it or turn off the power switch while the Access indicator is lit. Failure to observe this instruction could cause damage to the USB memory device.

Step 2. Press the Recording START key.

Recording begins. The Recording status indicator lights red and the Access indicator lights green.

#### Important

Do not remove the USB memory device during recording, as the recording will be interrupted and the sound source file being recorded could be lost.

#### Тір

If the USB memory device's remaining recordable time falls to less than one hour, the Remaining USB memory capacity warning indicator will flash orange.

Step 3. Press the Recording STOP key to stop the recording.

The Recording status and Access indicators are extinguished when recording operation is complete.

#### Important

After the Recording STOP key is pressed, do not remove the USB memory nor turn off the power switch while the Recording status and Access indicators remain lit. The red light indicates that the Master control unit is in the process of saving the sound source file for the previously stopped recording.

**Step 4.** First check to be sure that the Recording status and the Access Indicators are both unlit before removing the USB memory device from the USB memory device port.

#### 7.4.2. Moving a sound source file from the USB memory device

Using a PC, copy the sound source file to the PC's hard drive. Refer to the instruction manual enclosed with the USB memory device or the PC for the correct copy procedure.

#### Important

When disconnecting and removing the USB memory device from the PC, be sure to perform "Safely remove Hardware" using the PC. Please read the PC's instruction manual regarding this removal procedure.

#### 7.4.3. Selecting sound source files on the USB memory device and deleting them

Delete the selected sound source file using a PC. Please refer to the instruction manual for either the USB memory device or the PC concerning file deletion procedures.

#### Important

When disconnecting and removing the USB memory device from the PC, be sure to perform "Safely remove Hardware" using the PC. Please read the PC's instruction manual regarding this removal procedure.

### 7.5. Recording to the Internal Memory

#### 7.5.1. Procedure for recording to the internal memory

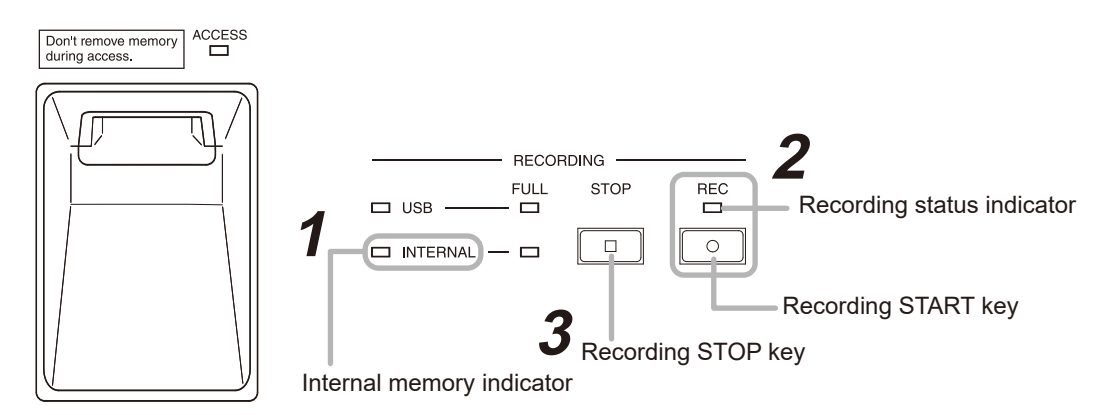

**Step 1.** Confirm that no USB memory device is inserted in the USB memory device port and that the Internal memory indicator is lit green.

#### Step 2. Press the Recording START key.

Recording begins and the Recording status indicator lights red.

#### Тір

If the internal memory's remaining recordable time falls to less than one hour, the internal memory remaining capacity warning indicator will flash orange.

#### Step 3. Press the Recording STOP key to stop the recording.

The Recording status indicator is extinguished when recording operation is complete.

#### Important

After the Recording STOP key is pressed, do not turn off the power switch while the Recording status indicator remains lit red. The red light indicates that the Master control unit is in the process of saving the sound source file for the previously stopped recording. Turning off the power switch could interrupt the save operation and possibly result in the sound source file being lost.

#### 7.5.2. Accessing and deleting sound source files from the internal memory

A PC connected to the TS-D1100-MU via network is required to access or delete sound source files recorded to the TS-D1100-MU's internal memory.

A PC having the following specifications is recommended:

| Compatible PC                | Windows PC                      |
|------------------------------|---------------------------------|
| Recommended operating system | Windows 10 (64-bit), Windows 11 |

#### Note

Windows is the registered trademark of Microsoft Corporation in the United States and other countries.

For more information regarding network connections and how to access or delete sound source files, please refer to the separate Instruction Manual (Browser Settings), which can be downloaded from the TOA DATA Library (https://www.toa-products.com/international/).

# 8. SYSTEM EXAMPLES

- In a basic system, a maximum of 32 Conference units can be connected to the Master control unit. (See the "Basic System Example" below.)
- To connect more Conference units (33 to 246), add as many Sub control units as required to support the total number of Conference units. (See "Expanded System Example Connected Unit Expansion" on p. 28.)
- To extend the maximum distance of Conference unit connectivity, add the Extension unit. (See "Expanded System Example Distance Extension" on p. 29.)

Use a CAT5e STP cable fitted with RJ45 connectors at both ends for connection.

### 8.1. Basic System Example

In this example, only the Chairman unit and Delegate units are used as Conference units. The Master control unit is equipped with 2 Conference unit connection terminals, each of which allows up to 16 Conference units to be connected in a daisy chain. The maximum distance from the Master control unit to the last Conference unit in the daisy chain is 50 m (164.04 ft).

#### Note

Chairman and Delegate units cannot be connected on the same line as the Microphone and Speaker units.

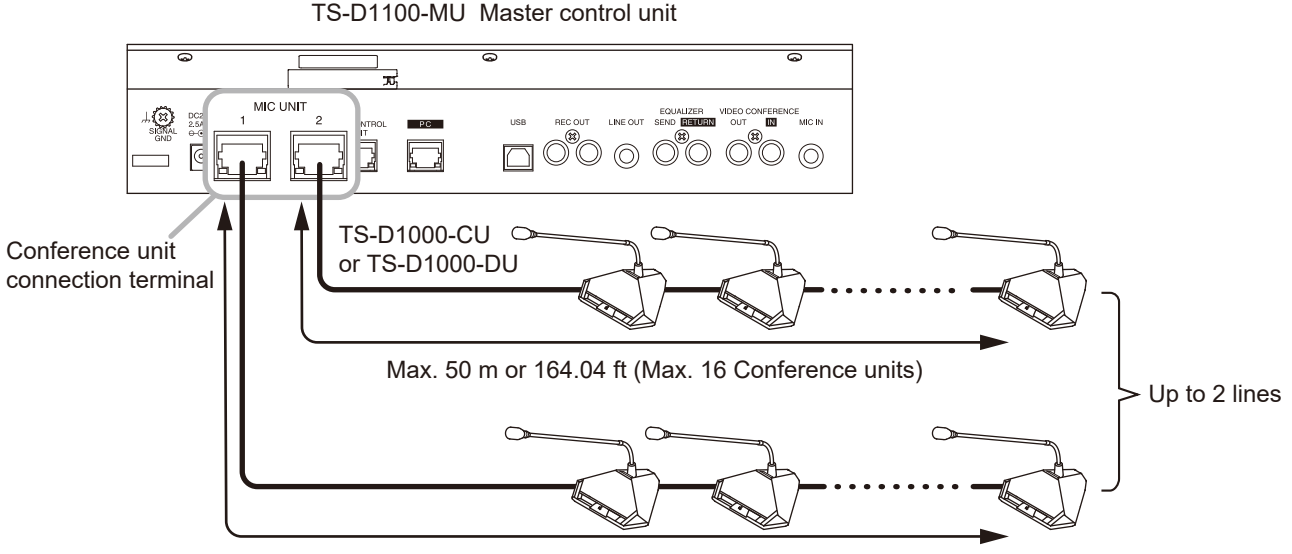

Max. 50 m or 164.04 ft (Max. 16 Conference units)

# 8.2. Example of Both Microphone and Speaker Unit Usage

In this example, Conference units, which are used in the basic system example, are changed to Microphone and Speaker units. The total number of connectable units and the maximum cable extension length are the same as for the basic system.

#### Notes

- Up to 3 Speaker units can be connected to a single line.
- Chairman and Delegate units cannot be connected on the same line as the Microphone and Speaker units.

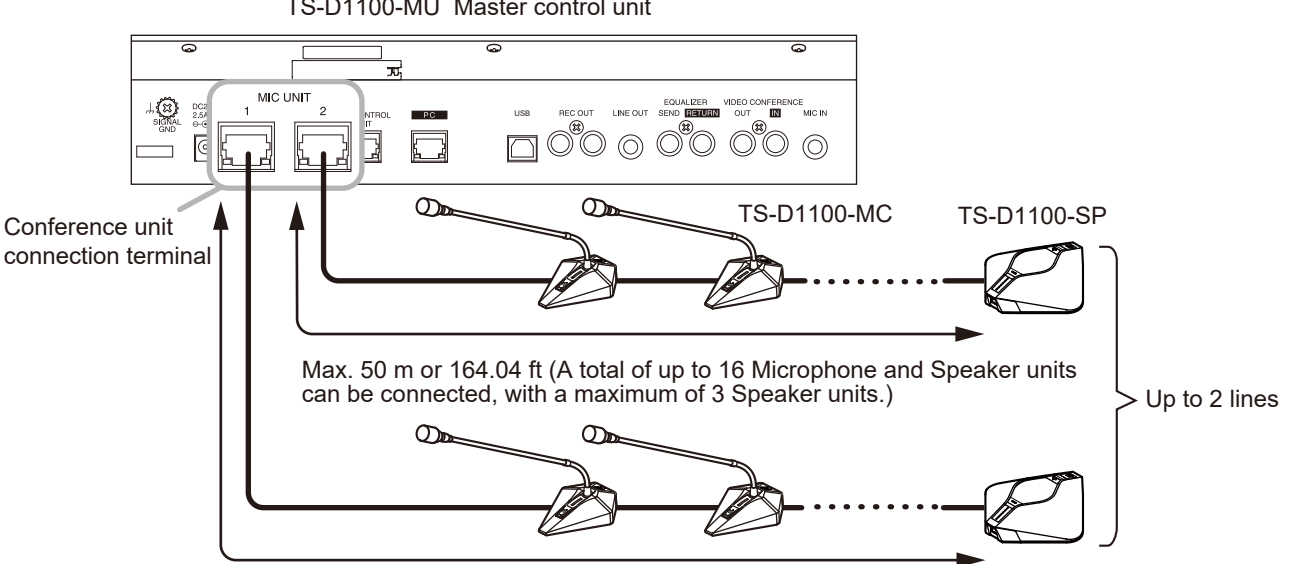

TS-D1100-MU Master control unit

Max. 50 m or 164.04 ft (A total of up to 16 Microphone and Speaker units can be connected, with a maximum of 3 Speaker units.)

# 8.3. Expanded System Example – Connected Unit Expansion

- Up to 246 Conference units can be connected to the basic system with the addition of Sub control units.
- Up to 5 Sub control units can be connected to the Master control unit.
- The Master control unit has 2 Conference unit connection terminals. Each Sub control unit has 3.
- Up to 16 Conference units can be connected to each terminal in a daisy chain.
- The maximum distance from each Sub control unit to the last Conference unit in the daisy chain is 50 m (164.04 ft).
- The maximum distance between the Master control unit and a Sub control unit, or between Sub control units is 1 m (3.28 ft).
- Up to 3 Speaker units can be connected to a single line.
- · Chairman and Delegate units cannot be connected on the same line as the Microphone and Speaker units.

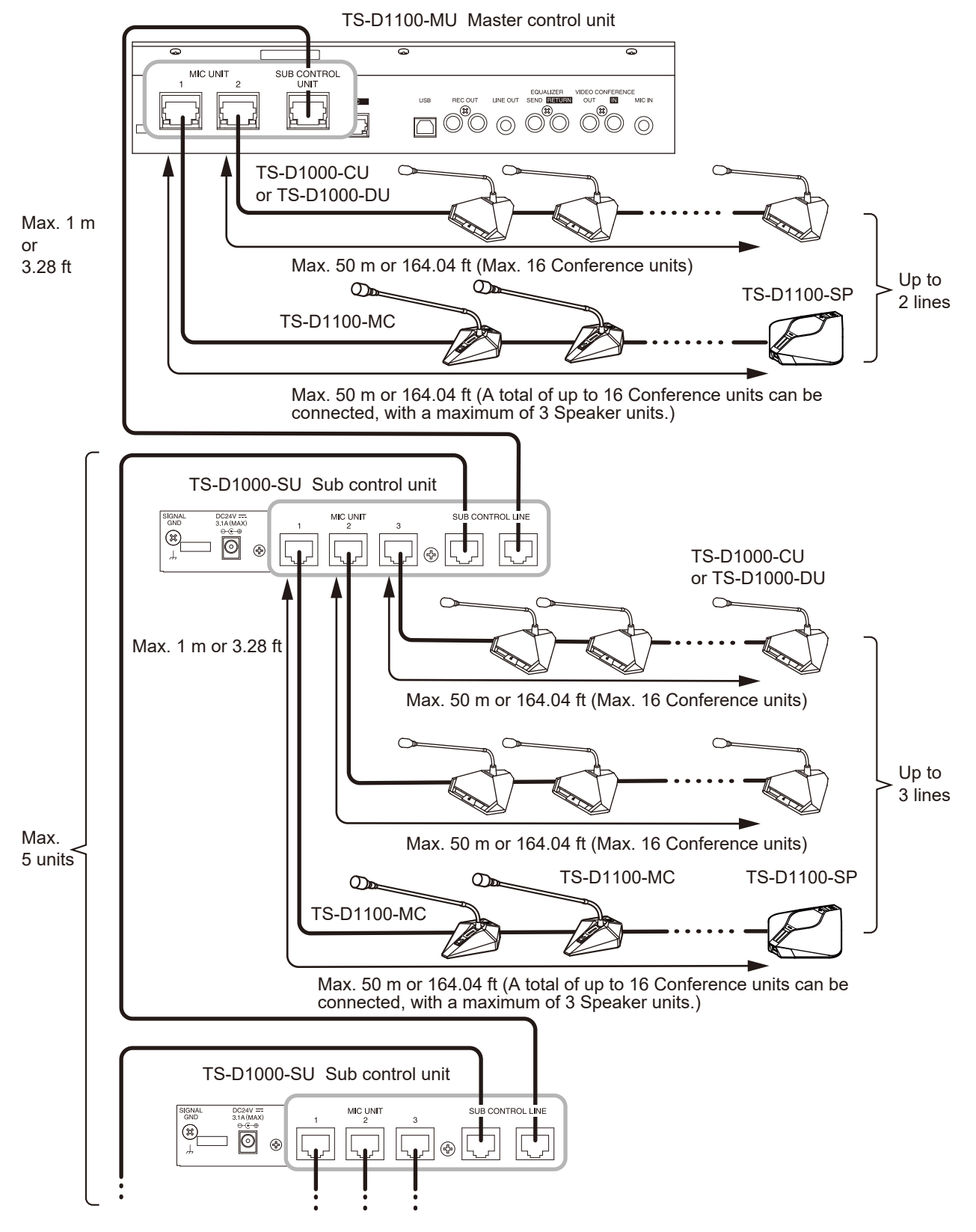

# 8.4. Expanded System Example – Distance Extension

Use the TS-D1000-EX Extension unit when wishing to extend the distance from the Master control unit or Sub control unit to the Conference units in the basic system or in systems in which the number of connected units has been increased.

#### Note

Only one TS-D1000-EX can be connected per line. It may be connected in any position on the line.

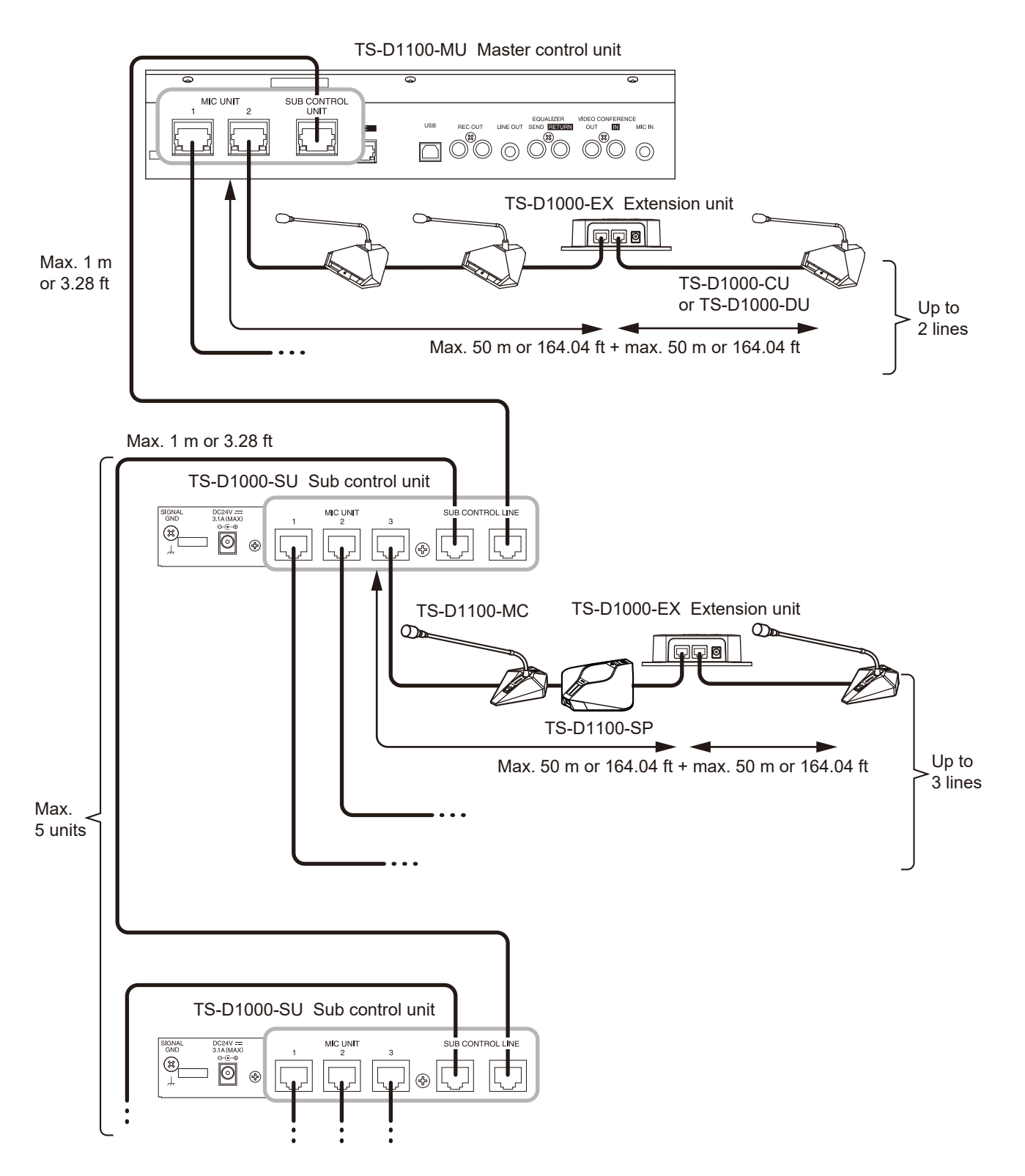

# 9. CONNECTIONS

### [TS-D1100-MU]

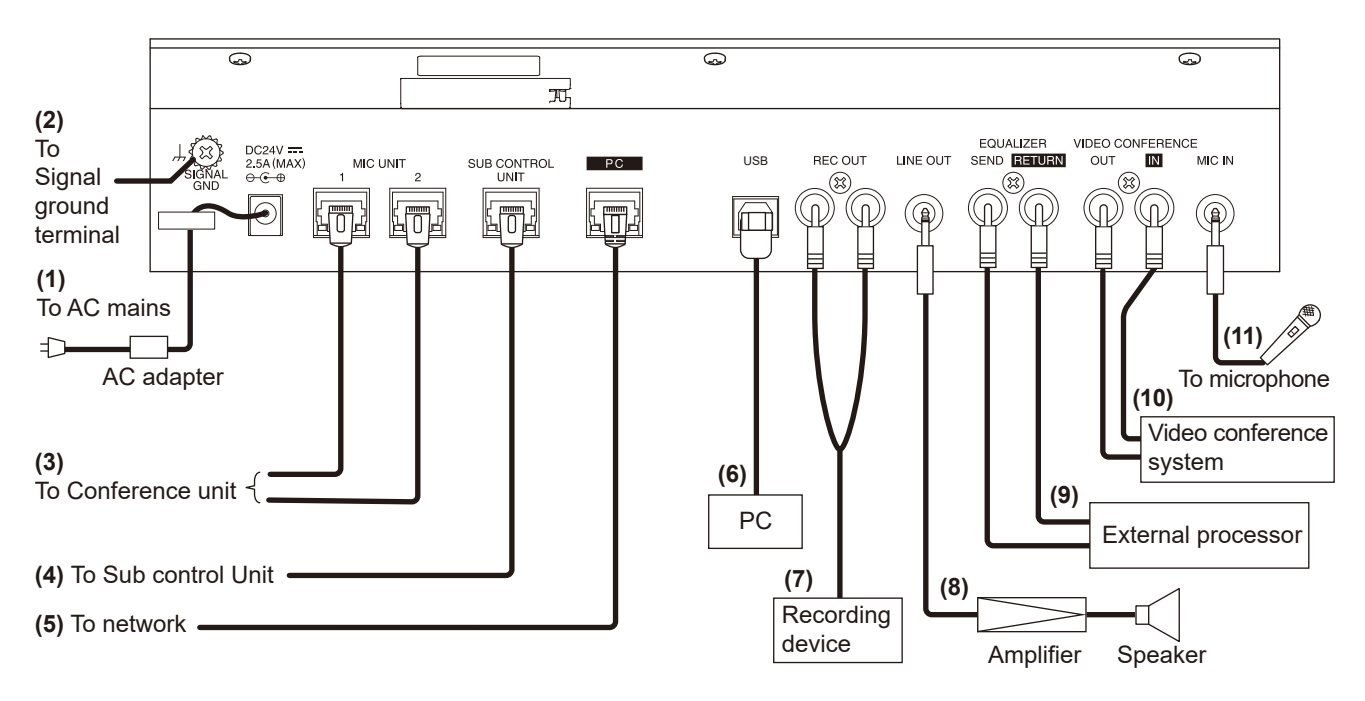

### 9.1. Power Supply Connection

#### (1) AC adapter connection

Use the supplied AC adapter.

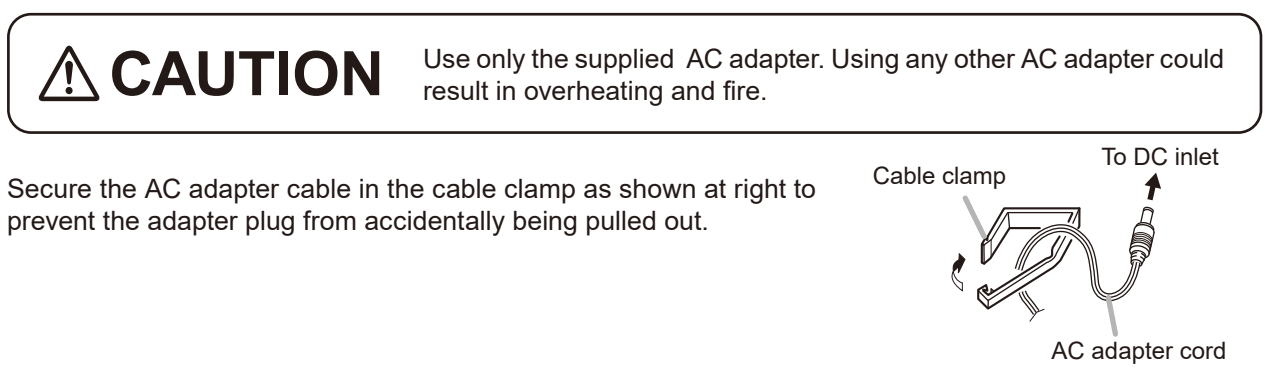

## 9.2. Signal Ground Connection

#### (2) Signal ground connection

When connection of an external device to the Master control unit results in the generation of audible noise, connect this terminal to the Signal ground terminal of the external device. Noise output should be greatly reduced.

#### Note

This is not a protective ground connection.

## 9.3. Conference Unit and Sub Control Unit Connections

#### (3) Conference unit connection

Connect Conference units to the TS-D1100-MU Master control unit using a CAT5e STP LAN cable fitted with RJ45 connectors at both ends (refer to "SYSTEM EXAMPLES" on p. 26).

#### (4) Sub control unit connection

Connect Sub control units to the TS-D1100-MU using a CAT5e STP LAN cable fitted with the RJ45 connector at both ends (refer to "Expanded System Example – Connected Unit Expansion" on p. 28).

#### Note

Do not insert or remove the connection cables to the Conference unit and the Sub control unit while the Master control's power is ON.

Doing so could lead to the Conference unit's failures.

### 9.4. External Device Connections

#### (5) Network connection

Connect a PC to the TS-D1100-MU in order to perform settings using the PC's browser, as well as PC connections over the network.

Connectable network interface: 10BASE-T, 100BASE-TX

#### (6) PC connections

Connect the PC to be used for Web conferencing to the USB port using the supplied USB cable. For details, refer to "USING THE MASTER CONTROL UNIT CONNECTED TO A PC" on p. 32.

#### Note

The PC and Video conference system in the item (10) cannot be used simultaneously.

#### (7) Recording device connection

The spoken contents of the conference can be recorded by connecting a recording device, such as an IC recorder.

Recording output specifications: -10 dB\*, 10 kΩ, unbalanced, RCA pin jack (monaural)

#### Note

The same sound output is directed to both left and right channels.

#### (8) Amplifier connection

Output from the Master control unit can be input to an amplifier or mixer. Line output specifications:  $-10 \text{ dB}^*$ ,  $10 \text{ k}\Omega$ , unbalanced, phone jack (monaural)

#### (9) External processor connection

In cases where feedback cannot be controlled by the internal FBS function, a graphic equalizer or other external processor can be connected for use.

External processor output (SEND) specifications:  $-10 \text{ dB}^*$ ,  $10 \text{ k}\Omega$ , unbalanced, RCA pin jack External processor input (RETURN) specifications:  $-10 \text{ dB}^*$ ,  $10 \text{ k}\Omega$ , unbalanced, RCA pin jack

#### (10) Video conference system connection

Video conference systems can also be connected and used. Video conference output (OUT) specifications:  $-10 \text{ dB}^*$ ,  $10 \text{ k}\Omega$ , unbalanced, RCA pin jack Video conference input (IN) specifications:  $-10 \text{ dB}^*$ ,  $10 \text{ k}\Omega$ , unbalanced, RCA pin jack

#### Note

Video conference system and the PC in the item (6) cannot be used simultaneously.

#### (11) Microphone connection

An external microphone can be connected to this jack for amplified output at all Conference units. Microphone input specifications:  $-54 \text{ dB}^*$ , 600  $\Omega$ , unbalanced, phone jack (monaural)

\* 0 dB = 1 V

# **10. USING THE MASTER CONTROL UNIT CONNECTED TO A PC**

Shown below is an example of the TS-D1100-MU Master control unit being connected to a PC to allow microphones and speakers to be used with the installed Web Conference application.

A PC having the following specifications is recommended:

| Compatible PC                | Windows PC                      |
|------------------------------|---------------------------------|
| Recommended operating system | Windows 10 (64-bit), Windows 11 |

Note

Windows is the registered trademark of Microsoft Corporation in the United States and other countries.

Step 1. Turn ON the power to the Master control unit.

Step 2. Connect the unit to the PC.

- **2-1.** Connect the PC to the Master control unit's USB port using the supplied USB cable.
- 2-2. Check to ensure that the Master control unit is correctly recognized by the PC.

#### Tips

- Since the Master control unit is recognized as a standard audio device by the PC, there is no need to install a separate USB driver.
- Whether or not the PC has correctly recognized the Master control unit can be checked on the Sound settings. Refer to the PC's instruction manual regarding how to check the Sound settings.
- 2-3. Start the Web Conference application on the PC.
- **2-4.** Select "TOA TS-D1100-MU" in the Web Conference application's Device settings.

#### Тір

If the USB cable is replaced or the settings are changed while the Web Conference application is running, the Master control unit may not be recognized immediately. In such cases, restart the Web Conference application. For Web Conference application operation, refer to the instruction manual for the application.

- Step 3. Turn on the microphones and speakers in the Web Conference application's settings.
- **Step 4.** After use, close the Web Conference application and disconnect the USB cable. Refer to the Web Conference application's instruction manual for details regarding how to close the application.

# **11. INSTALLATION**

# 11.1. Mounting the Control Unit in an Equipment Rack

Use the following optionally available mounting bracket set when installing the TS-D1100-MU Master control unit or TS-D1000-SU Sub control unit in an equipment rack.

#### 11.1.1. TS-D1100-MU

**Step 1.** Detach both side panels of the TS-D1100-MU. Four of the removed screws and washers are used in **Step 2**.

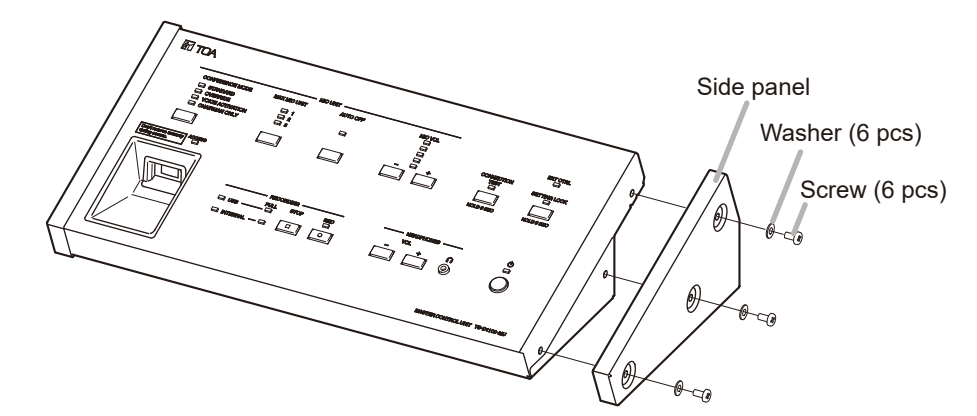

- **Step 2.** Attach the MB-TS920 Rack mounting bracket to both sides of the TS-D1100-MU. Use the screws and washers removed in **Step 1**.
- **Step 3.** Mount the TS-D1100-MU equipped with the mounting brackets in the rack. Use the rack mounting screws and fiber washers supplied with the rack mounting bracket.

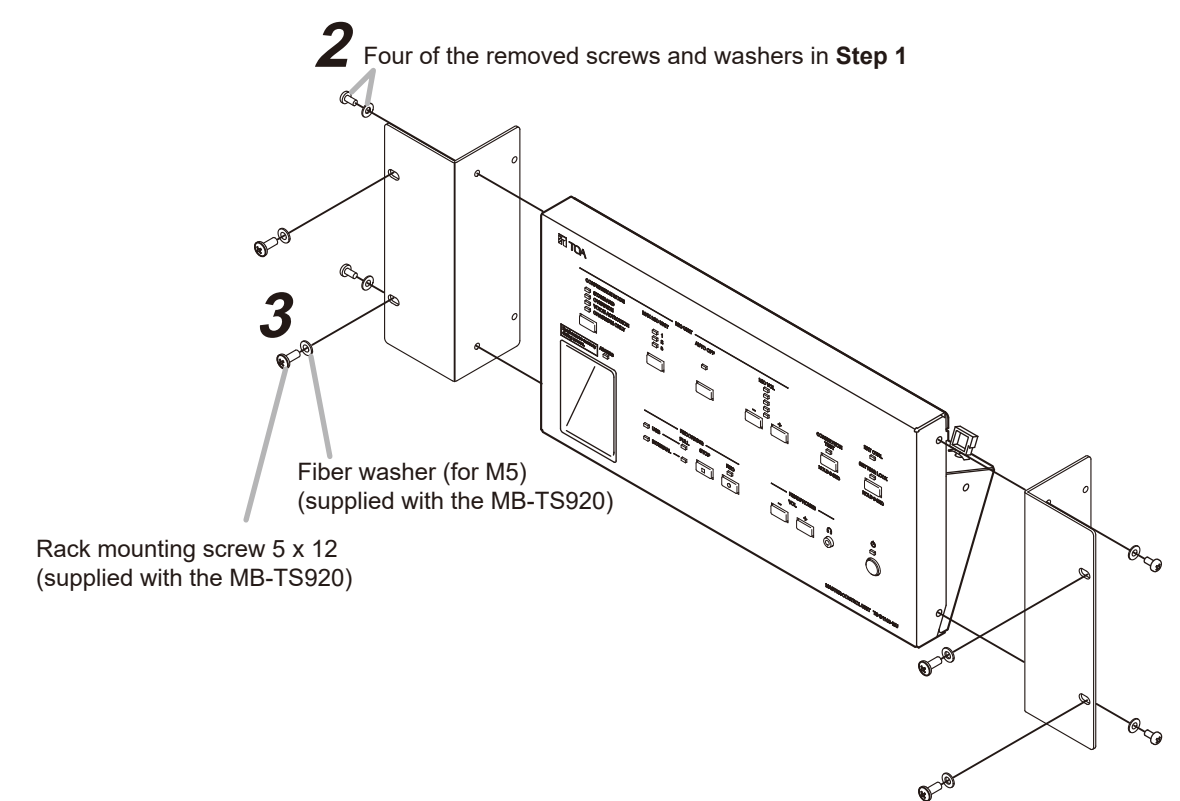

# The rack mounting screws 5 x 12 supplied with the MB-TS920 can be used for the TOA equipment rack only. Do not use them for other racks.

#### 11.1.2. TS-D1000-SU

#### [Rack-mounting a single unit]

Use the MB-15B-BK Bracket kit.

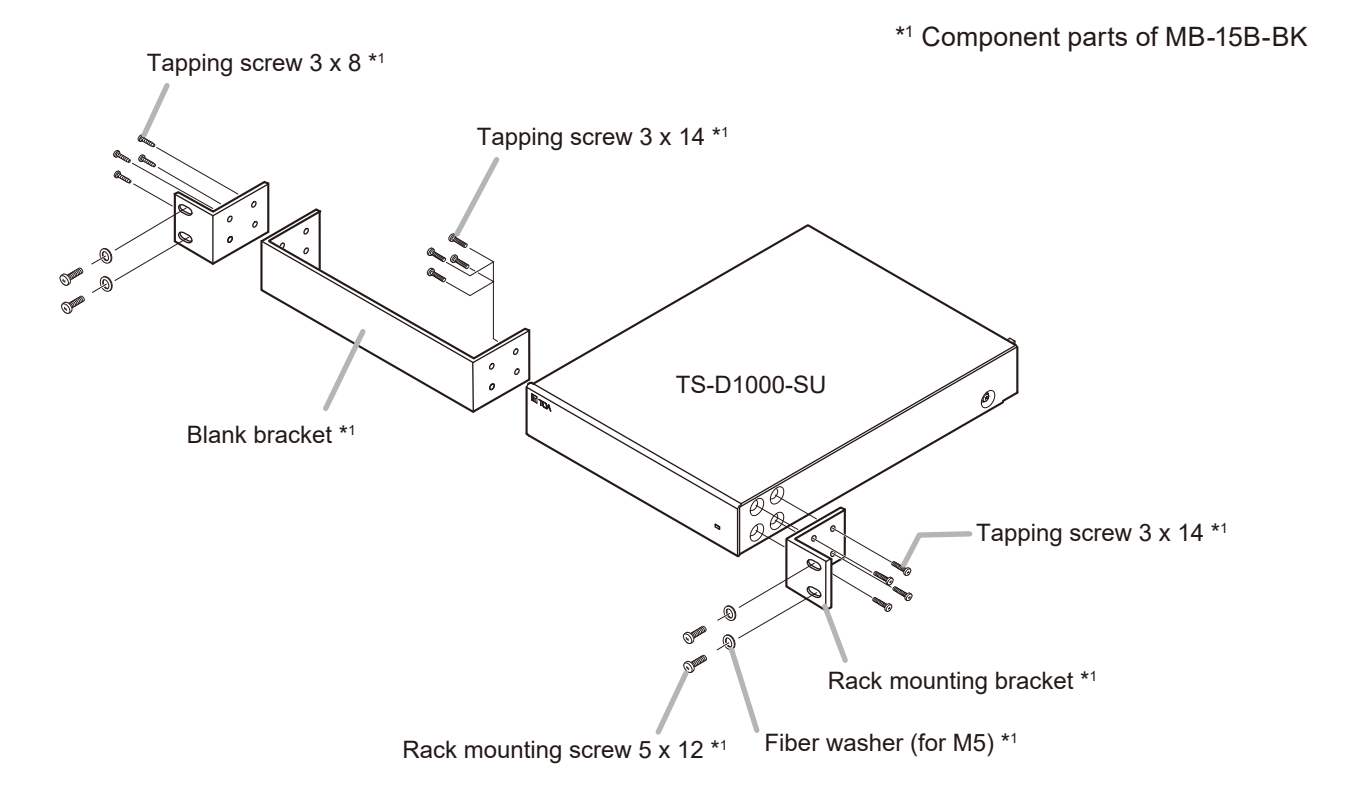

#### [Rack-mounting two units]

Use the MB-15B-J Bracket kit.

#### Note

The MB-15B-J Bracket kit cannot be used to connect the TS-D1000-SU to other equipment components for rack-mounting.

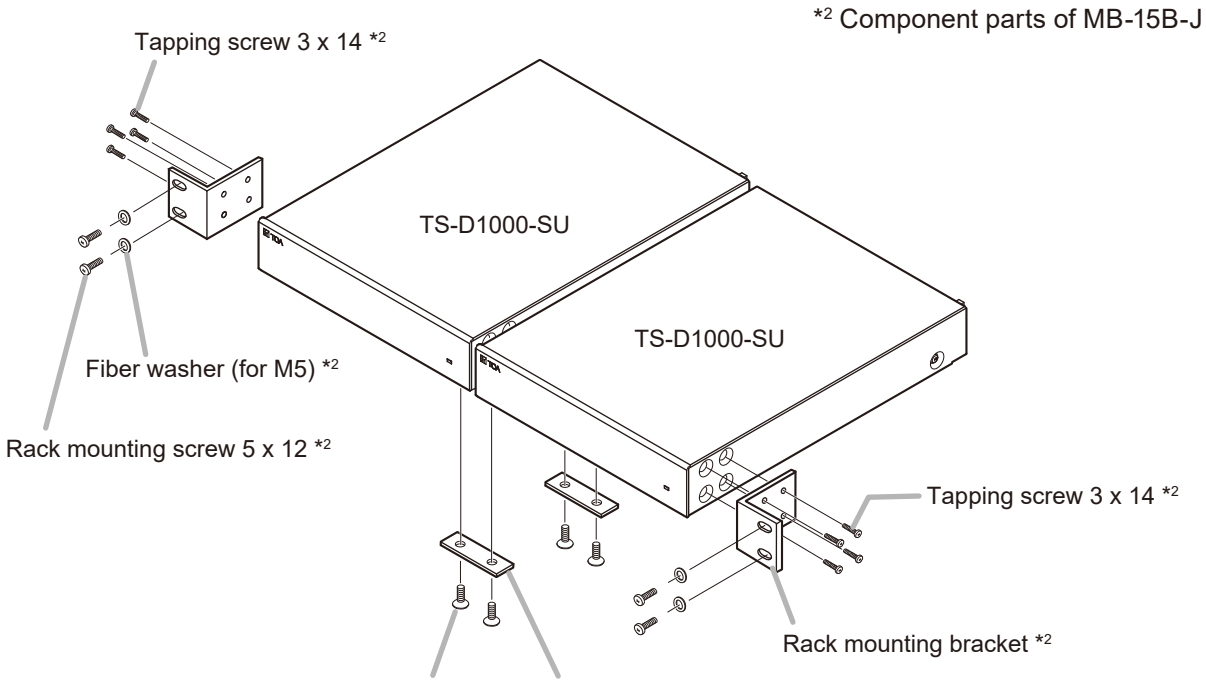

Oval head screw M3 x 6 \*2 Coupler \*2

## **11.2. Microphone Connection**

Attach the TS-D1000-M1 Standard microphone or TS-D1000-M2 Long microphone to the Chairman or Delegate unit as shown at right.

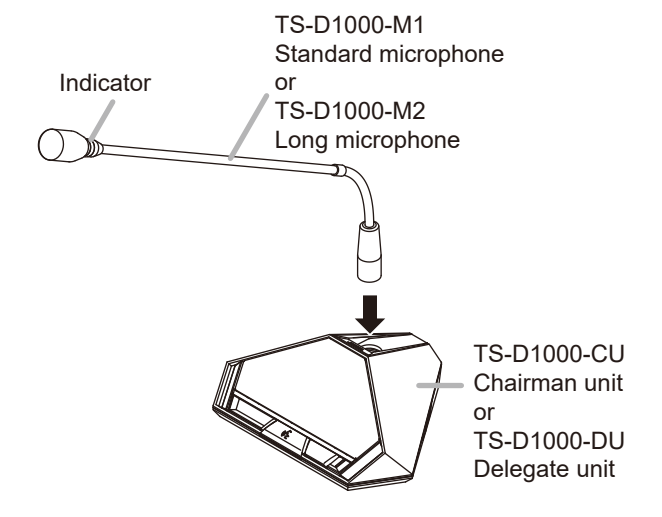

### 11.3. Connection Test

It is possible to confirm whether all Conference units are correctly connected following system setup.

Step 1. Press the Connection test key on the Master control unit's top panel for 3 seconds or more. The unit is placed in Connection test mode, causing the Connection test indicator to light and all connected microphones' Indicators\* to flash.

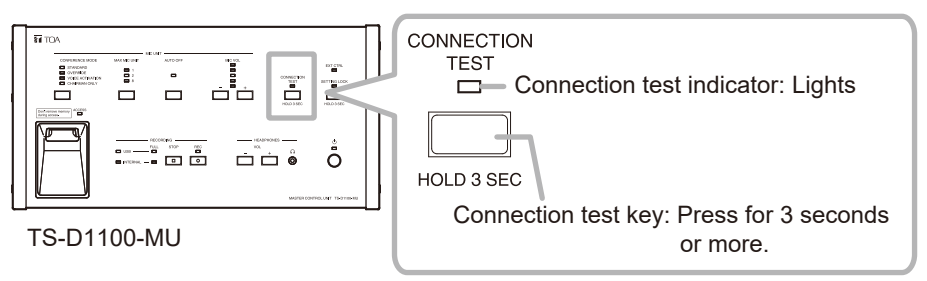

**Step 2.** Visually check to confirm that the microphone's Indicators\* of all connected Conference units are flashing.

Conference units displaying flashing microphone's Indicators\* are correctly connected.

If any units have microphone's Indicators\* that do not flash, check the connection between the unresponsive Conference unit and its microphone, as well as the connection between that Conference unit and the Master control unit or Sub control unit.

- Step 3. Press the Connection test key again for 3 seconds to terminate the Connection test mode. This causes both the Connection test and microphone's Indicators\* to extinguish.
- \* The Volume indicator in the case of a Speaker unit

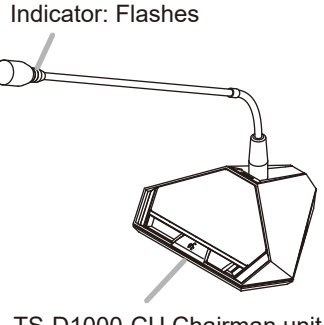

TS-D1000-CU Chairman unit

TS-D1000-DU Delegate unit

Indicator: Flashes

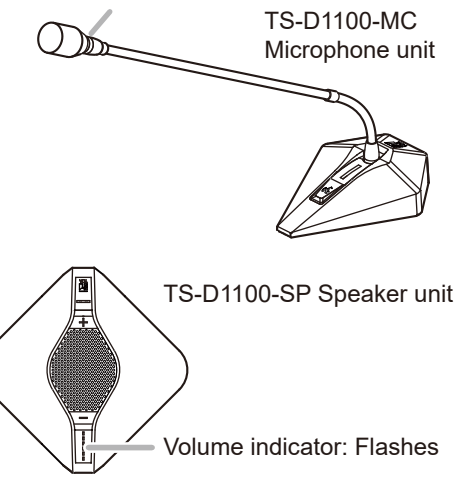

# **12. SETTINGS**

The following settings can be performed with the Setting key on the TS-D1100-MU unit's top panel.

#### [Setting Items]

- Conference mode (see below)
- Max. open mic No. (see p. 37)
- Mic auto-off (see p. 38)
- Conference sound volume (see p. 39)

#### Notes

- Some items can only be set by way of a browser. For details, please refer to p. 41.
- There is no priority relationship between settings performed using the top panel Setting key and by way of a browser. Later set contents take precedence.

## 12.1. Conference Mode Setting

Set the Conference unit's conference mode. The conference mode changes each time the Conference mode selector key is pressed and the indicator for the selected Conference mode lights.

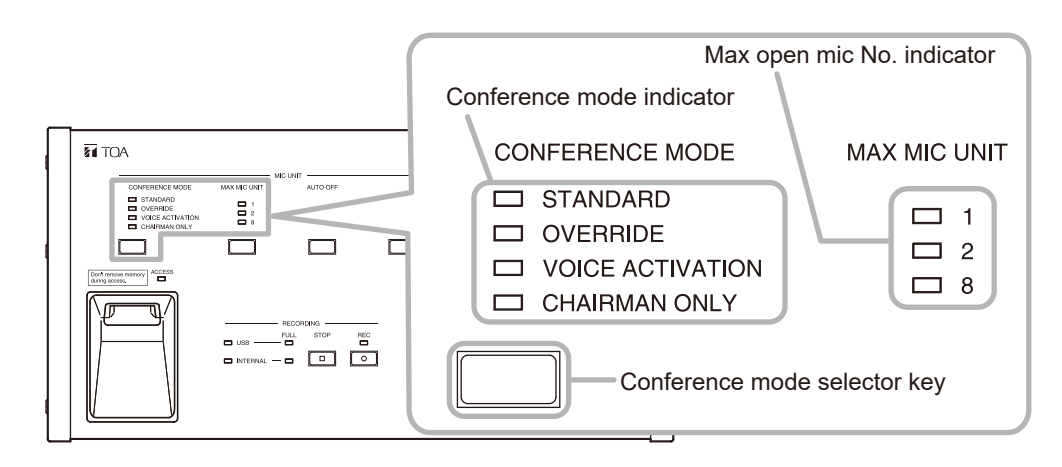

| Conference Mode                       | Description                                                                                                    |
|---------------------------------------|----------------------------------------------------------------------------------------------------|
| Standard<br>(Factory default setting) | Permits speaking to start in order of Talk key depression.<br>When the Talk key is pressed, if its Conference unit exceeds the preset Max. open<br>mic No., that unit cannot be used for speaking (first-in-first-out priority).<br>The Chairman unit can start speaking at any time (up to 2 Chairman units).                                                                                                    |
| Override                              | Permits speaking to start anytime the Talk key is pressed.<br>When the Talk key is pressed, if its Conference unit exceeds the preset Max.<br>open mic No., the unit that first started speaking is forced to terminate speaking,<br>allowing the last-operated unit to speak. (last-in-first-out priority).<br>The Chairman unit can start speaking at any time (up to 2 Chairman units).                                                                                                    |
| Voice activation                      | Permits speaking to start simply by speaking into the microphone. The Talk key cannot be used to speak.<br>Up to 8 Delegate and Microphone units and up to 2 Chairman units can speak simultaneously.<br>If a Conference unit with microphone turned on is not used for speaking for over 2 seconds, it is assumed that speaking has terminated and the microphone automatically turns off.<br>While any 8 Delegate and Microphone units are simultaneously in use, if a 9th user attempts to speak into a microphone, the 9th unit will be rejected (first-in-first-out priority). |
| Chairman only                         | Only the Chairman unit can start speaking (up to 2 Chairman units).<br>Speaking from the Delegate and Microphone units is prohibited.                                                                                                    |

# 12.2. Max. Open Mic No. Setting

Set the total number of Delegate and Microphone units that can be simultaneously used.

The number of Delegate and Microphone units capable of speaking simultaneously varies with each depression of the Max. open mic No. setting key, lighting up the corresponding Max. open mic No. indicator. The number of units that can be set on the TS-D1100-MU top panel is 1, 2 and 8 (factory default setting: 8).

### Tips

An arbitrary number of units (1 - 8) can be set using a browser. When set to numbers 3 through 7, all Max. open mic No. indicators light. For details, please refer to the separate Instruction Manual (Browser Settings), which can be downloaded from the TOA DATA Library (https://www.toa-products.com/international/).

### Notes

- The Chairman unit is not included in this setting, as it can be used to start speaking at any time (only possible for up to 2 units).
- If the conference mode is set to Voice activation, the Max. open mic No. of Delegate and Microphone units is fixed at 8.
- If the conference mode is set to Voice activation or Chairman only, all Max. open mic No. indicators are extinguished.

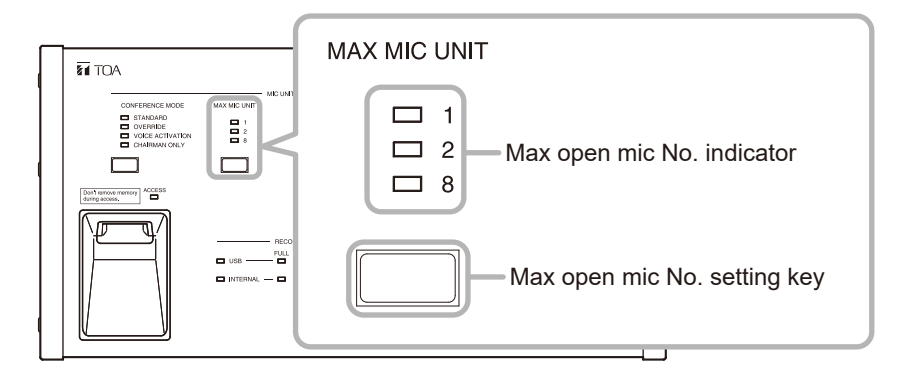

## 12.3. Mic Auto-Off Setting

Even if a speaker forgets to turn off the microphone after speaking, if more than 30 seconds of silence is detected, this function automatically assumes that speaking has ended and turns off the microphone.

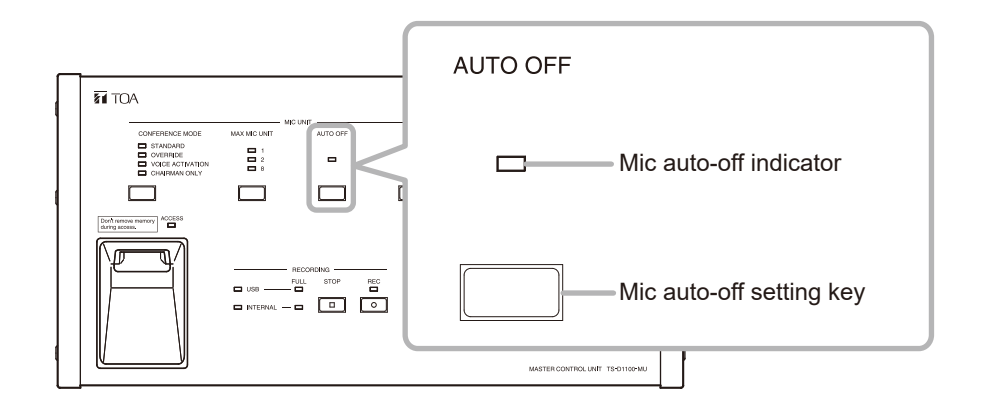

#### Notes

- When the Mic auto-off function is enabled, if more than 30 seconds of silence is detected, the microphone will automatically turn off, even if during speaking. For conferences in which such long pauses are expected, set this function to Disabled.
- This function may not work correctly in high-noise locations.

#### Tips

- The Mic auto-off function is only operable while the Delegate and Microphone unit is being used for speaking.
- Setting the conference mode to "Voice activation" or "Chairman only" disables the Mic auto-off function, which causes the Mic auto-off indicator to extinguish.

#### 12.3.1. Enabling the Mic auto-off function

**Step** Press the Mic auto-off setting key when the Mic auto-off indicator is off. The Mic auto-off indicator lights, enabling the function.

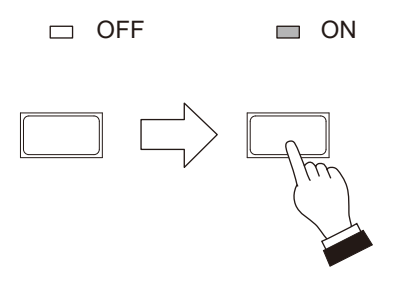

#### 12.3.2. Disabling the Mic auto-off function

**Step** Press the Mic auto-off setting key when the Mic auto-off indicator is on. The Mic auto-off indicator extinguishes, disabling the function.

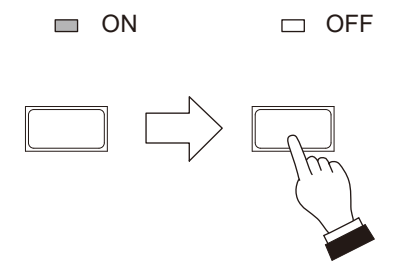

# 12.4. Conference Unit Monitor Volume Setting

Set the Conference unit's monitor speaker volume to an appropriate level using the Monitor volume control keys. Pressing the [–] key lowers the volume and pressing the [+] key increases the volume. The set volume level is displayed by the Monitor volume indicators in 16 steps.\*

\*The brightness of each LED indicator varies in 3 steps to show 16 steps.

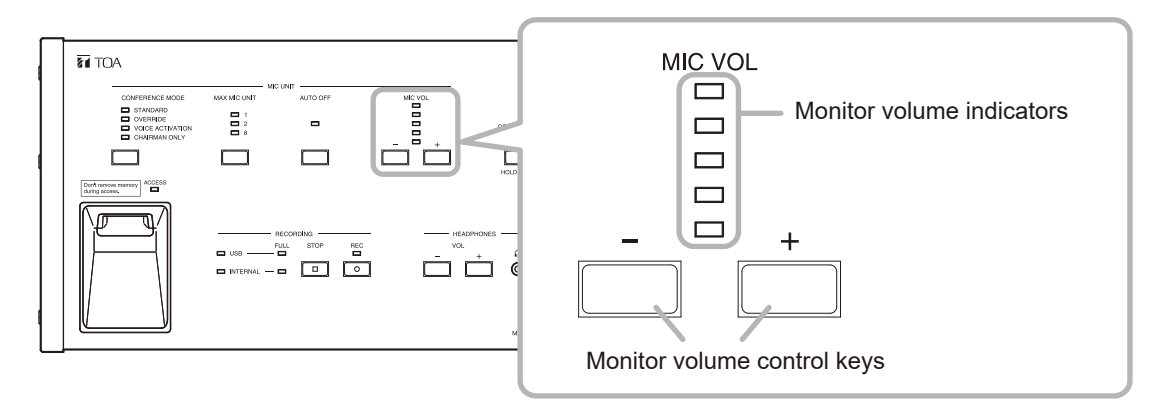

#### Notes

- During speech, the volume of the Chairman and Delegate unit monitor speaker attenuates to make it easier for the user to speak.
- The monitor speaker can be muted using a browser if desired because of feedback or other reasons. For details, please refer to the separate Instruction Manual (Browser Settings), which can be downloaded from the TOA DATA Library (https://www.toa-products.com/international/).

### 12.5. Speaker Unit Volume Adjustment

Set the Speaker unit volume to an appropriate level using the Volume control keys. Pressing the [-] key lowers the volume and pressing the [+] key increases the volume. The set volume level is displayed by the volume indicators in 6 steps.

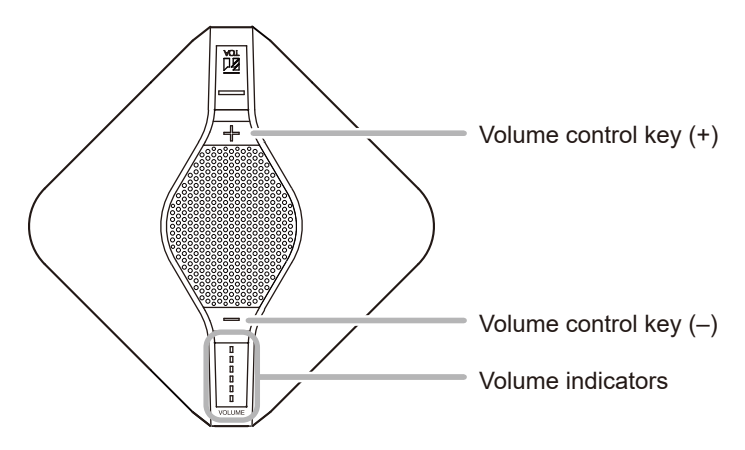

## 12.6. Setting Lock

Mistaken operation can be minimized by disabling all setting-related key operations. Performing the Setting lock function causes all setting-related keys shown below to be locked, making their operations impossible.

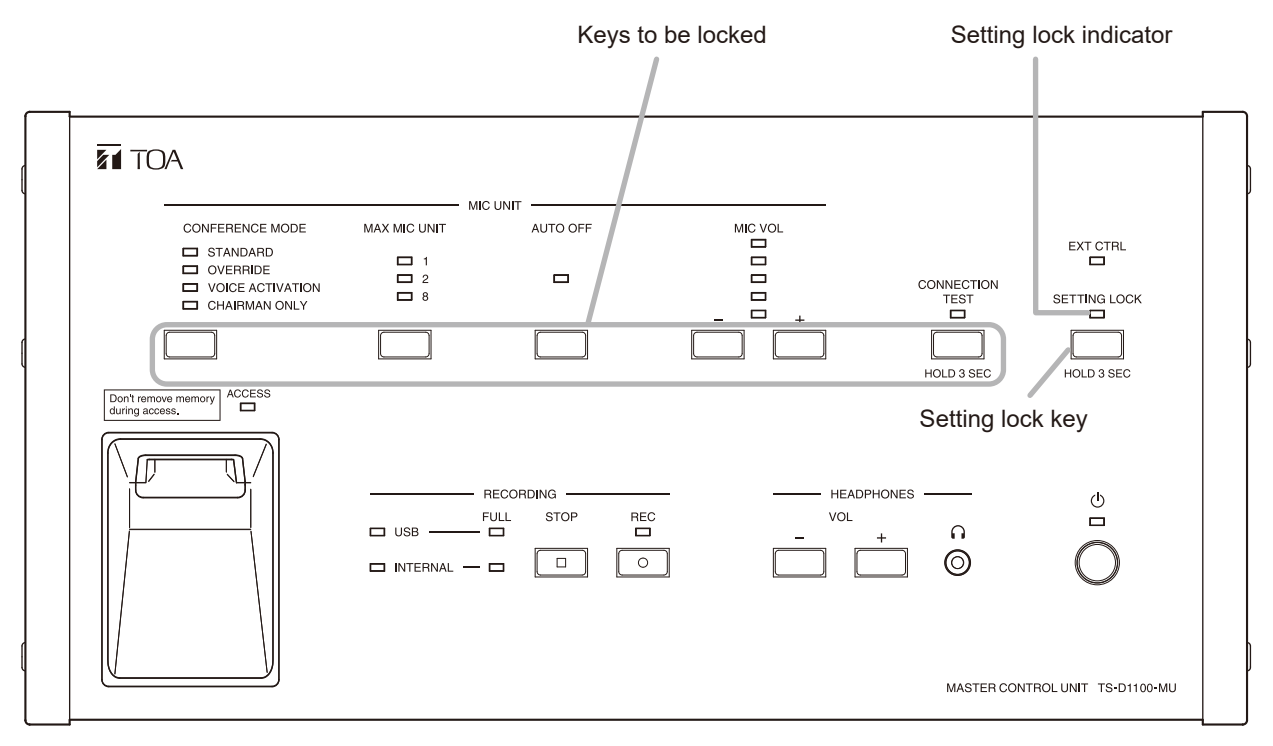

#### 12.6.1. Enabling the setting lock function

**Step:** Press the Setting lock key for 3 seconds or more when the Setting lock indicator is off. The Setting lock indicator lights, disabling all settings-related key operations.

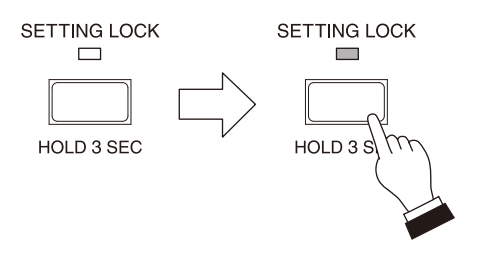

#### 12.6.2. Cancelling the Setting lock function

**Step:** Press the Setting lock key for 3 seconds or more when the Setting lock indicator is lit. The Setting lock indicator extinguishes, enabling all settings-related key operations.

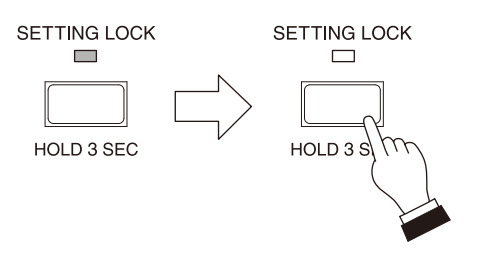

# **13. BROWSER SETTING**

The following items can be set via a network using a PC:

| Setting Item                                    | Browser Settings | Master Control unit Settings<br>(See p. 36.) |
|-------------------------------------------------|------------------|----------------------------------------------|
| Conference mode                                 |                  | $\checkmark$                                 |
| Max. open mic No.                               |                  | $\checkmark$                                 |
| Mic auto-off                                    |                  | $\checkmark$                                 |
| Chairman unit priority speech operation         | $\checkmark$     | _                                            |
| Chairman unit priority chime                    |                  | _                                            |
| Conference sound volume                         |                  | $\checkmark$                                 |
| In-use conference unit's monitor speaker on/off |                  | _                                            |

#### Note

There is no priority relationship between settings performed by the Master control unit or a browser. The contents last set take precedence.

Regarding the method used to perform settings using the browser, please refer to the separate Instruction Manual (Browser Settings), which can be downloaded from the TOA DATA Library (https://www.toa-products. com/international/). On this site, enter the product number to search for the Instruction Manual (Browser Settings) file and download it.

# 14. FEEDBACK SUPPRESSION MEASURES

#### 14.1. Internal FBS Function

The TS-D1100-MU features a digital feedback suppressor (FBS) function as a means of minimizing feedback. When feedback cannot be suppressed by the internal FBS function, try to minimize it by using an optional external processor or the like. Please note that connecting an external processor will disable the internal FBS function.

### 14.2. Using an External Processor

Connect the external processor as shown below. Regarding operation, please refer to the instruction manual supplied with the processor. If an external processor is connected, the internal FBS function will be disabled.

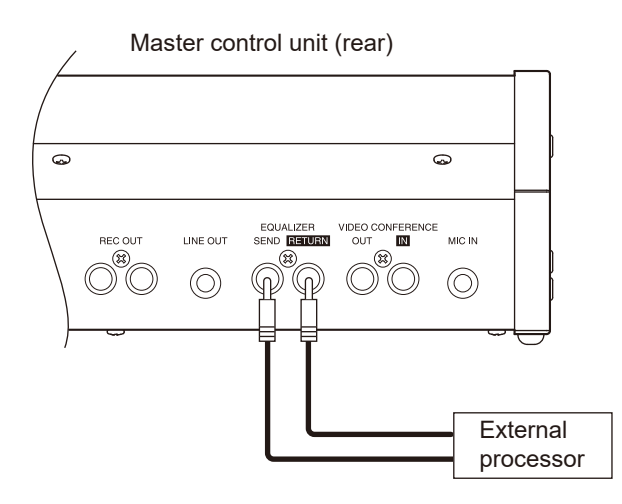

#### Note

The ON/OFF status of the internal FBS function is interlocked with the existence of a connection to an external processor. If the processor's wiring is left connected to the TS-D1100-MU after use, the internal FBS function will be left OFF and not work.

# **15. IF A FAILURE IS DETECTED**

# 15.1. TS-D1100-MU Master Control Unit

| Symptom                                                                                     | Cause and Points to Check                                                                                                    | Remedy                                                                                                    |  |
|---------------------------------------------------------------------------------------------|----------------------------------------------------------------------------------------------------|----------------------------------------------------------------------------------------------------|--|
| Cannot switch ON the power.                                                                 | Is the power cord or DC plug not connected?                                                                                                    | Correctly connect the power cord<br>and DC plug supplied with the Master<br>control unit.                                                                                                    |  |
| Recording cannot<br>be made to the USB<br>memory device or<br>otherwise recording<br>stops. | Is USB memory capacity insufficient?<br>When its capacity is insufficient, the<br>USB memory device remaining capacity<br>warning indicator lights and the USB<br>memory device indicator extinguishes.                     | Insert a USB memory device that has<br>sufficient remaining capacity, then<br>confirm that the USB memory device<br>indicator lights green before commencing<br>recording. (See p. 24.)                                                                                                    |  |
|                                                                                             | USB memory failure?<br>If any failure of the USB memory device<br>is detected, the USB memory device<br>indicator extinguishes.                                                                                             | Insert a different USB memory device,<br>then confirm that the USB memory<br>device indicator lights green before<br>commencing recording. (See p. 24.)                                                                                                    |  |
| Recordings cannot be<br>made to the internal<br>memory, or otherwise<br>recording stops.    | Is Remaining internal memory capacity<br>insufficient?<br>When recording capacity is insufficient,<br>the Internal memory remaining capacity<br>warning indicator lights and the Internal<br>memory indicator extinguishes. | Delete any files recorded to the internal<br>memory from the browser to create<br>sufficient free space, then make a<br>recording after ensuring that the Internal<br>memory indicator lights green.<br>Refer to the separate Instruction Manual<br>(Browser Settings)*.                                                                          |  |
|                                                                                             | Internal memory failure?<br>If any failure of the internal memory is<br>detected, the Internal memory indicator<br>extinguishes.                                                                                            | Return the equipment status to the<br>factory default status from a browser,<br>then make a recording after ensuring<br>that the Internal memory indicator lights<br>green.<br>Refer to the separate Instruction Manual<br>(Browser Settings)*.<br><b>Note</b><br>All recorded files will be deleted if<br>a unit's status is returned to factory |  |
| No conference sound output.                                                                 | Is the external processor correctly<br>connected?<br>Sound cannot be output if not correctly<br>connected.                                                                                                    | default settings.<br>Correctly connect the external<br>processor. (See p. 41.)                                                                                                    |  |
| No sound output from headphones.                                                            | Is headphone volume control properly adjusted?                                                                                                    | Adjust the sound volume to an appropriate level.                                                                                                    |  |
|                                                                                             | Is headphone plug fully inserted?                                                                                                    | Ensure that the headphone plug is fully inserted and secure.                                                                                                    |  |

\* Can be downloaded from the TOA DATA Library (https://www.toa-products.com/international/).

| Symptom                                                                                                    | Cause and Points to Check                                                                                                    | Remedy                                                                                                    |
|----------------------------------------------------------------------------------------------------|----------------------------------------------------------------------------------------------------|----------------------------------------------------------------------------------------------------|
| Sound from the<br>network destinations<br>connected via the<br>Web Conference<br>application cannot be<br>heard or sound from<br>the Master control<br>unit cannot be heard<br>at the connected<br>destinations. | Is the USB cable correctly connected?                                                                                              | Insert the USB cable into the Master control unit.                                                                                                    |
|                                                                                                    | Is the Master control unit displayed on a PC's sound settings?                                                                     | Refer to the PC's instruction manual to see if there are any restrictions on the Unit's use.                                                                                                    |
|                                                                                                    | Is "TOA TS-D1100-MU" selected in the<br>Web Conference application's Device<br>settings for selecting microphones and<br>speakers? | Select "TOA TS-D1100-MU."                                                                                                    |
|                                                                                                    | Are the microphones or speakers<br>set to OFF in the Web Conference<br>application?                                                | Turn ON both the microphones and the speakers. Refer to the Web Conference application's instruction manual regarding setting method.                                                                                                    |
|                                                                                                    | Has the USB cable been connected<br>or replaced while the Web Conference<br>application is running?                                | There may be times when the PC installed with the Web Conference application does not immediately recognize these changes. In such cases, restart the application. Refer to the application's instruction manual regarding how to restart the application. |
| Sound from the<br>network destinations<br>or Master control<br>unit connected via<br>the Web Conference<br>application is too quiet.                                                                             | Has the volume of the microphones or<br>speakers been set too low in the Web<br>Conference application?                            | Adjust the microphone or speaker volume settings in the Web Conference application.                                                                                                    |

# 15.2. TS-D1000-SU Sub Control Unit

| Symptom                    | Cause and Points to Check                                                                                                    | Remedy                                                                                                    |
|----------------------------|----------------------------------------------------------------------------------------------------|----------------------------------------------------------------------------------------------------|
| Power does not turn<br>on. | Is the power cord or DC plug connected?                                                                                                    | Ensure that the power cord and DC plug, which are supplied with the Sub control unit, are correctly connected. |
|                            | Is the Sub control unit correctly<br>connected to the Master control unit?<br>The Sub control unit's power is<br>interlocked with that of the Master<br>control unit it is connected to. | Ensure that the Master control and Sub<br>control units are correctly connected<br>using the supplied cable.   |

# 15.3. TS-D1000-EX Extension Unit

| Symptom                    | Cause and Points to Check                                                                                                    | Remedy                                                                                                    |
|----------------------------|----------------------------------------------------------------------------------------------------|----------------------------------------------------------------------------------------------------|
| Power does not turn<br>on. | Is the power cord or DC plug connected?                                                                                                    | Ensure that the power cord and DC plug,<br>which are supplied with the Extension<br>unit, are correctly connected. |
|                            | Is the Extension unit correctly connected<br>to the Master control or Sub control<br>unit?<br>The Extension unit's power is interlocked<br>with that of the Master control or Sub<br>control unit it is connected to. | Correctly connect the Extension unit to the Master control or Sub control unit.                                    |

# 15.4. TS-D1000-CU Chairman Unit and TS-D1000-DU Delegate Unit

| Symptom                                                                                               | Cause and Points to Check                                                                           | Remedy                                                                                                    |
|----------------------------------------------------------------------------------------------------|----------------------------------------------------------------------------------------------------|----------------------------------------------------------------------------------------------------|
| Power not supplied.                                                                                   | Is power supplied to the Master control<br>unit (Sub control unit or Extension unit)?               | Turn ON the Master control unit's power<br>and connect the AC adapters supplied<br>with both the Sub control unit and the<br>Extension unit.                                                                                                    |
|                                                                                                    | Connected correctly?                                                                                | Connect correctly. (See p. 26.)                                                                                                    |
| The microphone<br>indicators of all<br>Conference units will<br>flash when the power<br>is turned ON. | Is the Master control unit's Function setting switch (2 : ID reset) set to OFF?                     | The Conference unit's ID number may<br>be duplicated.<br>In such cases, turn on Switch 2 on the<br>Master control unit's Function setting<br>switch (31) for ID reset (P. 11) or reset<br>the ID number using the browser.<br>Refer to the separate Instruction Manual<br>(Browser Settings)*.              |
| No output<br>from either speaker or                                                                   | Is the monitor volume control adjusted appropriately?                                               | Set the volume control to an appropriate level. (See p. 39.)                                                                                                    |
| earphone.                                                                                             | (If speaking is in progress)<br>Is the monitor speaker of the Conference<br>unit in use set to OFF? | (If speaking is in progress)<br>Use the browser to change the setting<br>of the in-use Conference unit's monitor<br>speaker to ON.<br>Refer to the separate Instruction Manual<br>(Browser Settings)*.                                                                                                    |
|                                                                                                    | Is the earphone plug fully inserted?                                                                | Ensure that the earphone plug is fully inserted and secure.                                                                                                    |
| Unable to                                                                                             | Connected correctly?                                                                                | Connect correctly. (See p. 26.)                                                                                                    |
| start speaking.                                                                                       | Is the conference mode correctly set?                                                               | <ul> <li>Use the conference mode best suited to the type of conference to be held.</li> <li>(See p. 36.)</li> <li>The Talk key cannot be used to start speaking if the mode is set to Voice activation.</li> <li>Delegate units cannot be used for speaking if the mode is set to Chairman only.</li> </ul> |

\* Can be downloaded from the TOA DATA Library (https://www.toa-products.com/international/).

| Symptom                                                   | Cause and Points to Check                                                      | Remedy                                                                                                    |
|-----------------------------------------------------------|--------------------------------------------------------------------------------|----------------------------------------------------------------------------------------------------|
| Microphone's Indicator<br>extinguishes while<br>speaking. | Is the Mic auto-off set to Enabled?                                            | When the Mic auto-off function is<br>set to Enabled, the microphone will<br>automatically turn off if silent for more<br>than 30 seconds. If pauses of 30<br>seconds or more are expected during<br>speaking, disable the Mic auto-off<br>function. (See p. 38.)             |
|                                                           | Is the conference mode set to Voice activation?                                | In Voice activation mode, if a pause of<br>2 seconds or more is detected during<br>speaking, speaking is assumed to have<br>ended, turning off the microphone.<br>If the microphone turns off frequently<br>while speaking, use a different<br>conference mode. (See p. 36.) |
| Mic auto-off function does not work.                      | Is the background noise level too high<br>due to air conditioners or the like? | There may be cases in which the Mic<br>auto-off function does not work in<br>locations where the background noise<br>level is high.<br>Install the units in locations with a low<br>noise level or disable the Mic auto-off<br>function. (See p. 38.)                        |

# 15.5. TS-D1100 MC Microphone Unit

| Symptom                                                                                               | Cause and Points to Check                                                       | Remedy                                                                                                    |
|----------------------------------------------------------------------------------------------------|---------------------------------------------------------------------------------|----------------------------------------------------------------------------------------------------|
| Power not supplied.                                                                                   | Is power supplied to the Master control unit?                                   | Correctly connect the power cord<br>and DC plug supplied with the Master<br>control unit.                                                                                                    |
|                                                                                                    | Is the Microphone unit correctly connected to the Master control unit?          | Connect correctly. (See p. 26.)                                                                                                    |
| The microphone<br>indicators of all<br>Conference units will<br>flash when the power<br>is turned ON. | Is the Master control unit's Function setting switch (2 : ID reset) set to OFF? | The Conference unit's ID number may<br>be duplicated.<br>In such cases, turn on Switch 2 on the<br>Master control unit's Function setting<br>switch (31) for ID reset (P. 11) or reset<br>the ID number using the browser.<br>Refer to the separate Instruction Manual<br>(Browser Settings)*.              |
| Unable to                                                                                             | Connected correctly?                                                            | Connect correctly. (See p. 26.)                                                                                                    |
| start speaking.                                                                                       | Is the conference mode correctly set?                                           | <ul> <li>Use the conference mode best suited to the type of conference to be held.</li> <li>(See p. 36.)</li> <li>The Talk key cannot be used to start speaking if the mode is set to Voice activation.</li> <li>Delegate units cannot be used for speaking if the mode is set to Chairman only.</li> </ul> |

\* Can be downloaded from the TOA DATA Library (https://www.toa-products.com/international/).

| Symptom                                                   | Cause and Points to Check                                                      | Remedy                                                                                                    |
|-----------------------------------------------------------|--------------------------------------------------------------------------------|----------------------------------------------------------------------------------------------------|
| Microphone's Indicator<br>extinguishes while<br>speaking. | Is the Mic auto-off set to Enabled?                                            | When the Mic auto-off function is<br>set to Enabled, the microphone will<br>automatically turn off if silent for more<br>than 30 seconds. If pauses of 30<br>seconds or more are expected during<br>speaking, disable the Mic auto-off<br>function. (See p. 38.)             |
|                                                           | Is the conference mode set to Voice activation?                                | In Voice activation mode, if a pause of<br>2 seconds or more is detected during<br>speaking, speaking is assumed to have<br>ended, turning off the microphone.<br>If the microphone turns off frequently<br>while speaking, use a different<br>conference mode. (See p. 36.) |
| Mic auto-off function does not work.                      | Is the background noise level too high<br>due to air conditioners or the like? | There may be cases in which the Mic<br>auto-off function does not work in<br>locations where the background noise<br>level is high.<br>Install the units in locations with a low<br>noise level or disable the Mic auto-off<br>function. (See p. 38.)                        |

# 15.6. TS-D1100 SP Speaker Unit

| Symptom                    | Cause and Points to Check                                           | Remedy                                                                                    |
|----------------------------|---------------------------------------------------------------------|-------------------------------------------------------------------------------------------|
| Power not supplied.        | Is power supplied to the Master control unit?                       | Correctly connect the power cord<br>and DC plug supplied with the Master<br>control unit. |
|                            | Is the Speaker unit correctly connected to the Master control unit? | Connect correctly. (See p. 26.)                                                           |
| No output<br>from speaker. | Is the speaker volume control adjusted appropriately?               | Adjust the sound volume to an appropriate level.                                          |

# **16. SPECIFICATIONS**

# 16.1. TS-D1100-MU Master Control Unit

| Power Source                                     | 100 to 240 V AC, 50/60 Hz (use of the supplied AC adapter)                                                                                                    |
|--------------------------------------------------|----------------------------------------------------------------------------------------------------|
| Power Consumption                                | 60 W or less                                                                                                    |
| Audio Transmission System                        | Time division multiplexing (TDM), 10 channels<br>16-bit, PCM, 32 kHz sampling frequency                                                                                                    |
| Frequency Response                               | 100 Hz – 13 kHz                                                                                                    |
| Total Harmonic Distortion                        | 0.5% or less                                                                                                    |
| Signal to Noise Ratio                            | 80 dB or more (A-weighted )                                                                                                    |
| MIC Input                                        | –54 dB <sup>*1</sup> , 600 Ω, unbalance, ø6.3 mm phone jack (2P)                                                                                                    |
| Output                                           | LINE: $-10 \text{ dB }^{*1}$ , $10 \text{ k}\Omega$ , unbalance, ø6.3 mm phone jack (2P)<br>REC: $-10 \text{ dB }^{*1}$ , $10 \text{ k}\Omega$ , unbalance, RCA pin jack, monaural<br>HEADPHONES: ø3.5 mm mini jack, monaural                                                                                                    |
| USB Audio Input/Output                           | USB 2.0, type-B port                                                                                                    |
| EQ Insert Input/Output Terminal                  | –10 dB <sup>*1</sup> , 10 kΩ, unbalance, RCA pin jack                                                                                                    |
| Video Conference System<br>Input/Output Terminal | –10 dB *1, 10 kΩ, unbalance, RCA pin jack                                                                                                    |
| Number of Connectable<br>Conference Units        | 32 units                                                                                                    |
| Number of Connectable<br>Sub Control Units       | 5 units                                                                                                    |
| Maximum Cable Distance                           | <ul> <li>50 m or 164.04 ft (between Master control unit and terminal Conference unit at end of daisy chain)*2</li> <li>1 m or 3.28 ft (between Master control unit and Sub control units, use the cable supplied with the Sub control unit.)</li> </ul>                                                                                                    |
| Maximum Number of Open<br>Microphones            | 2 chairman units, 8 delegate and microphone units                                                                                                    |
| Conference Units Terminal                        | RJ45 connector x 2                                                                                                    |
| Sub Control Units Terminal                       | RJ45 connector                                                                                                    |
| LED Indicator                                    | Power indicator, Conference mode indicator,<br>Max. open mic No. indicator, Mic auto-off indicator,<br>Monitor volume indicator, Connection test indicator, External control<br>indicator, Setting lock indicator,<br>Recording status indicator, Access indicator,<br>USB memory device indicator, Internal memory indicator,<br>USB memory device remaining capacity warning indicator,<br>Internal memory remaining capacity warning indicator,<br>LINK/ACT indicator, 10 BASE-T/100BASE-TX indicator, |
| Function Key                                     | Conference mode selector key:       Standard/Override/Voice activation/<br>Chairman Only         Max. open mic No. setting key:       1/2/8         Mic auto-off setting key:       ON/OFF         Monitor volume control keys:       -, +         Setting lock key:       ON/OFF         Headphone volume control keys:       -, +                                                                                                    |
| Operation Key                                    | Connection test key, Recording STOP key, Recording START key                                                                                                    |
| Recording Ports                                  | USB-A                                                                                                    |
| Recording Function                               | Recordings can be made to a USB memory device * <sup>3</sup> or the internal<br>memory.<br>Recording format: MP3 (MPEG-1 Audio Layer-3), monaural,<br>Sampling frequency: 32 kHz, Bit rate: 128 kbps                                                                                                    |
| Network I/F                                      | 10BASE-T/100BASE-TX (Auto-negotiation)                                                                                                    |
| Network Protocol                                 | TCP, HTTP, DHCP, ARP (APIPA), UDP (mDNS), UPnP                                                                                                    |
| Network Connector                                | RJ45 connector                                                                                                    |
| Operating Temperature                            | 0 to 40 °C (32 to 104 °F)                                                                                                    |

| Operating Humidity | 90%RH or less (no condensation)                              |
|--------------------|--------------------------------------------------------------|
| Finish             | Panel: Surface-treated steel plate, black, 30% glossy, paint |
| Dimensions         | 361 (w) x 100.4 (h) x 184.2 (d) mm (14.21" x 3.95" x 7.25")  |
| Weight             | 2.2 kg (4.85 lb)                                             |

\*1 0 dB = 1 V

\*<sup>2</sup> Cable length can be extended to a maximum of 100 m (328.08 ft) with the use of the Extension unit.

\*3 A USB 2.0 – Compatible FAT32 – formatted flash memory device of up 32 GB in capacity can be used. There may be cases in which a USB flash drive cannot be used with the TS-D1100-MU, depending on the drive's attributes or recording conditions.

Note: The design and specifications are subject to change without notice for improvement.

#### Accessories

#### Optional product

Rack mounting bracket: MB-TS920

|  | 16.2. | <b>TS-D1000-SU</b> | Sub Control Unit |
|--|-------|--------------------|------------------|
|--|-------|--------------------|------------------|

| Power Source                              | 100 to 240 V AC, 50/60 Hz (use of the supplied AC adapter)                           |
|-------------------------------------------|--------------------------------------------------------------------------------------|
| Power Consumption                         | 80 W or less                                                                         |
| Number of Connectable<br>Conference Units | 48 units                                                                             |
| Conference units Terminal                 | RJ45 connector ×3                                                                    |
| Sub Control Units Terminal                | RJ45 connector ×2                                                                    |
| Maximum Cable Distance                    | 50 m or 164.04 ft (between this unit and Conference unit at the end of daisy chain)* |
| LED Indicator                             | Power indicator                                                                      |
| Operating Temperature                     | 0 to 40 °C (32 to 104 °F)                                                            |
| Operating Humidity                        | 90%RH or less (no condensation)                                                      |
| Finish                                    | Panel: Aluminum, black, 30% glossy, paint                                            |
|                                           | Case: Surface-treated steel plate, black, 30% glossy, paint                          |
| Dimensions                                | 210 (w) x 45.8 (h) x 294.8 (d) mm (8.27" x 1.8" x 11.61")                            |
| Weight                                    | 1.6 kg (3.53 lb)                                                                     |

\* Cable length can be extended to a maximum of 100 m (328.08 ft) with the use of the Extension unit.

Note: The design and specifications are subject to change without notice for improvement.

#### Accessories

#### Optional products

Rack mounting bracket: MB-15B-BK (for rack mounting one TS-D1000-SU unit) Rack mounting bracket: MB-15B-J (for rack mounting two TS-D1000-SU units)

# 16.3. TS-D1000-EX Extension Unit

| Power Source          | 100 to 240 V AC, 50/60 Hz (use of the supplied AC adapter) |
|-----------------------|------------------------------------------------------------|
| Power Consumption     | 25 W or less                                               |
| Connection Terminal   | RJ45 connector ×2                                          |
| LED Indicator         | Power indicator                                            |
| Operating Temperature | 0 to 40 °C (32 to 104 °F)                                  |
| Operating Humidity    | 90%RH or less (no condensation)                            |
| Finish                | ABS resin, white (RAL 9003 equivalent)                     |
| Dimensions            | 124.3 (w) x 100.3 (h) x 35 (d) mm (4.89" x 3.95" x 1.38")  |
| Weight                | 150 g (0.33 lb) (unit only)                                |

Note: The design and specifications are subject to change without notice for improvement.

#### Accessory

AC adapter (Cord length: 1.8 m or 5.91 ft DC cord, and 2 m or 6.56 ft detachable AC cord) ..... 1

# 16.4. TS-D1000-CU Chairman Unit

| Power Source          | 24 V DC                                                                                                    |
|-----------------------|----------------------------------------------------------------------------------------------------|
|                       | (supplied from the optional TS-D1100-MU Master control unit, optional TS-D1000-SU Sub control units, or optional TS-D1000-EX Extension units) |
| Power Consumption     | 1.5 W or less                                                                                                    |
| Signal to Noise Ratio | 65 dB or more (A-weighted)                                                                                                    |
| Input                 | Microphone terminal: XLR-3-31 type                                                                                                    |
| Output                | Monitor speaker: 8 Ω, 0.4 W                                                                                                    |
|                       | Earphone: ø3.5 mm mini Jack (3P: monaural) x 2                                                                                                |
| Speaker Output        | 75 dB SPL                                                                                                    |
| Connecting Terminal   | RJ45 connector x 2                                                                                                    |
| LED Indicator         | Power indicator, Speech indicator                                                                                                    |
| Function              | Speech function, Priority speech function, Earphone volume control x 2                                                                        |
| Operating Temperature | 0 to 40 °C (32 to 104 °F)                                                                                                    |
| Operating Humidity    | 90%RH or less (no condensation)                                                                                                    |
| Finish                | Case: ABS resin, black, mat finish, paint                                                                                                    |
|                       | Speaker net: Steel plate, black, mat finish, paint                                                                                            |
| Dimensions            | 208.9 (w) x 71.3 (h) x 160.5 (d) mm (8.22" x 2.81" x 6.32")                                                                                   |
| Weight                | 880 g (1.94 lb)                                                                                                    |

Note: The design and specifications are subject to change without notice for improvement.

## 16.5. TS-D1000-DU Delegate Unit

| Power Source          | 24 V DC                                                                   |
|-----------------------|---------------------------------------------------------------------------|
|                       | (supplied from the optional TS-D1100-MU Master control unit, optional TS- |
|                       | D1000-SU Sub control units, or optional TS-D1000-EX Extension units)      |
| Power Consumption     | 1.5 W or less                                                             |
| Signal to Noise Ratio | 65 dB or more (A-weighted)                                                |
| Input                 | Microphone terminal: XLR-3-31 type                                        |
| Output                | Monitor speaker: 8 Ω, 0.4 W                                               |
|                       | Earphone: ø3.5 mm mini Jack (3P: monaural) x 2                            |
| Speaker Output        | 75 dB SPL                                                                 |
| Connecting Terminal   | RJ45 connector x 2                                                        |
| LED Indicator         | Power indicator, Speech indicator                                         |
| Function              | Speech function, Earphone volume control x 2                              |
| Operating Temperature | 0 to 40 °C (32 to 104 °F)                                                 |
| Operating Humidity    | 90%RH or less (no condensation)                                           |
| Finish                | Case: ABS resin, black, mat finish, paint                                 |
|                       | Speaker net: Steel plate, black, mat finish, paint                        |
| Dimensions            | 208.9 (w) x 71.3 (h) x 160.5 (d) mm (8.22" x 2.81" x 6.32")               |
| Weight                | 875 g (1.93 lb)                                                           |

**Note:** The design and specifications are subject to change without notice for improvement.

# 16.6. TS-D1000-M1 Standard Microphone and TS-D1000-M2 Long Microphone

| Model No.             | TS-D1000-M1 TS-D1000-M2                                |                  |  |
|-----------------------|--------------------------------------------------------|------------------|--|
| Туре                  | Electret condenser microphone                          |                  |  |
| Directivity           | Unidirectional                                         |                  |  |
| Rated Impedance       | 1.4 kΩ                                                 |                  |  |
| Rated Sensitivity     | −37 dB (1 kHz, 0 dB = 1 V/Pa)                          |                  |  |
| LED Indicator         | Indicator (ring type), Red                             |                  |  |
| Frequency Response    | 100 Hz to 13 kHz                                       |                  |  |
| Output Connector      | Equivalent to XLR-3-12C                                |                  |  |
| Operating Temperature | 0 to 40 °C (32 to 104 °F)                              |                  |  |
| Operating Humidity    | 90%RH or less (no condensation)                        |                  |  |
| Finish                | Shaft: Brass, black                                    |                  |  |
|                       | Other: ABS resin, black                                |                  |  |
| Length                | 518 mm (1.7 ft)                                        | 668 mm (2.19 ft) |  |
| Weight                | 110 g (0.24 lb)                                        | 125 g (0.28 lb)  |  |
| Applicable Unit       | Chairman unit: TS-D1000-CU, Delegate unit: TS-D1000-DU |                  |  |

**Note:** The design and specifications are subject to change without notice for improvement.

## 16.7. TS-D1100-MC Microphone Unit

| Power Source          | 24 V DC                                                                   |
|-----------------------|---------------------------------------------------------------------------|
|                       | (supplied from the optional TS-D1100-MU Master control unit, optional TS- |
|                       | D1000-SU Sub control units, or optional TS-D1000-EX Extension units)      |
| Power Consumption     | 0.4 W or less                                                             |
| Frequency Response    | 100 Hz to 13 kHz                                                          |
| Signal to Noise Ratio | 65 dB or more (A-weighted)                                                |
| Connecting Terminal   | RJ45 connector x 2                                                        |
| LED Indicator         | Power/Speech indicator, indicator                                         |
| Function              | Speech function                                                           |
| Operating Temperature | 0 to 40 °C (32 to 104 °F)                                                 |
| Operating Humidity    | 90%RH or less (no condensation)                                           |
| Finish                | Shaft: Brass, black                                                       |
|                       | Case: ABS resin, black                                                    |
| Dimensions            | 114 (w) x 516 (h) x 145.9 (d) mm (4.49" x 20.31" x 5.74")                 |
| Weight                | 330 g (0.73 lb)                                                           |

Note: The design and specifications are subject to change without notice for improvement.

## 16.8. TS-D1100-SP Speaker Unit

| Power Source          | 24 V DC<br>(supplied from the optional TS-D1100-MU Master control unit. optional TS- |
|-----------------------|--------------------------------------------------------------------------------------|
|                       | D1000-SU Sub control units, or optional TS-D1000-EX Extension units)                 |
| Power Consumption     | 5 W or less                                                                          |
| Frequency Response    | 100 Hz to 13 kHz                                                                     |
| Signal to Noise Ratio | 60 dB or more (A-weighted)                                                           |
| Speaker Output        | 8 Ω, 1 W                                                                             |
|                       | 80 dB SPL                                                                            |
| Connecting Terminal   | RJ45 connector x 2                                                                   |
| LED Indicator         | Power indicator, Volume indicator                                                    |
| Function              | Volume control function                                                              |
| Operating Temperature | 0 to 40 °C (32 to 104 °F)                                                            |
| Operating Humidity    | 90%RH or less (no condensation)                                                      |
| Finish                | Case: ABS resin, black                                                               |
| Dimensions            | 214.2 (w) x 55.3 (h) x 211.4 (d) mm (8.43" x 2.18" x 8.32")                          |
| Weight                | 550 g (1.21 lb)                                                                      |

Note: The design and specifications are subject to change without notice for improvement.

# **17. OPEN SOURCE SOFTWARE**

The TS-D1100-MU uses software based on open source software license(s).

If you need further information about the original open source software including source code, please download it from the TOA DATA Library (https://www.toa-products.com/international/).

Please note that we cannot answer any questions about the contents of the original source code.

### FCC REQUIREMENTS

#### Note

This equipment has been tested and found to comply with the limits for a Class A digital device, pursuant to part 15 of the FCC Rules. These limits are designed to provide reasonable protection against harmful interference when the equipment is operated in a commercial environment. This equipment generates, uses, and can radiate radio frequency energy and, if not installed and used in accordance with the instruction manual, may cause harmful interference to radio communications.

Operation of this equipment in a residential area is likely to cause harmful interference in which case the user will be required to correct the interference at his own expense.

#### **Modifications**

Any modifications made to this device that are not approved by TOA Corporation may void the authority granted to the user by the FCC to operate this equipment.

#### DECLARATION

Any modification to the unit, unless expressly approved by TOA Electronics, Inc., could void your authority to operate the equipment.

#### DECLARATION OF CONFORMITY

TOA Electronics, Inc.

1 Harmon Plaza, Suite 700 Secaucus, New Jersey 07094, USA TEL 650-452-1200

declares under its sole responsibility that the products

| MASTER CONTROL UNIT | TS-D1100-MU 3CU |
|---------------------|-----------------|
| SUB CONTROL UNIT    | TS-D1000-SU 3CU |
| EXTENSION UNIT      | TS-D1000-EX 3CU |
| CHAIRMAN UNIT       | TS-D1000-CU Y   |
| DELEGATE UNIT       | TS-D1000-DU Y   |
| MICROPHONE UNIT     | TS-D1100-MC Y   |
| SPEAKER UNIT        | TS-D1100-SP Y   |
|                     |                 |

comply with part 15B of FCC Rules.

Operation is subject to the following conditions: (1) this device may not cause harmful interference, and (2) this device must accept any interference received, including interference that may cause undesired operation.

| Traceability Information for USA | TOA Electronics, Inc.<br>1 Harmon Plaza, Suite 700 Secaucus, New Jersey 07094, USA<br>https://www.toaelectronics.com/ |
|----------------------------------|----------------------------------------------------------------------------------------------------|
|                                  |                                                                                                    |

https://www.toa-global.com/en